# 113學年度 実実良別 閱讀認證說明

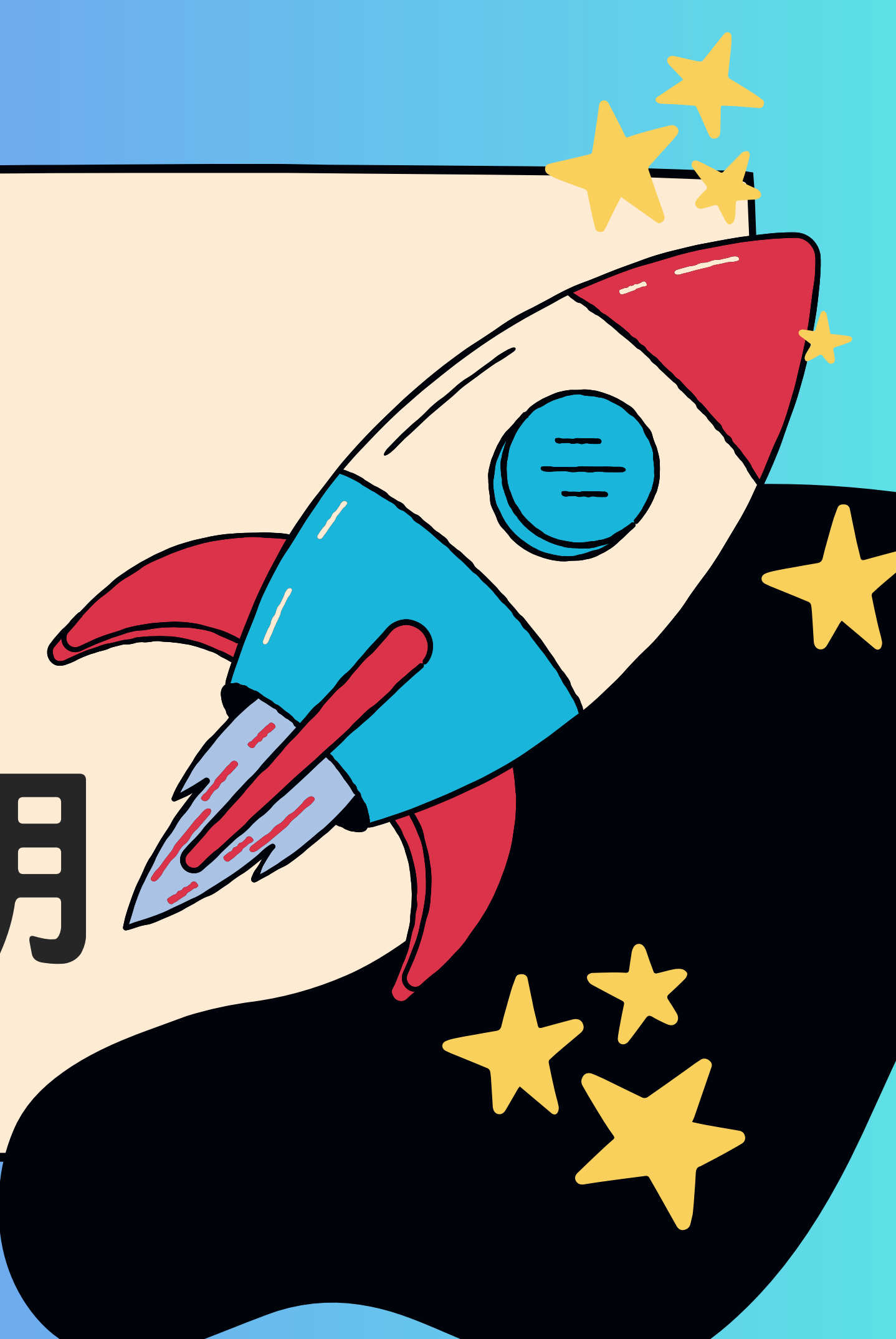

## 閱讀認證方式說明

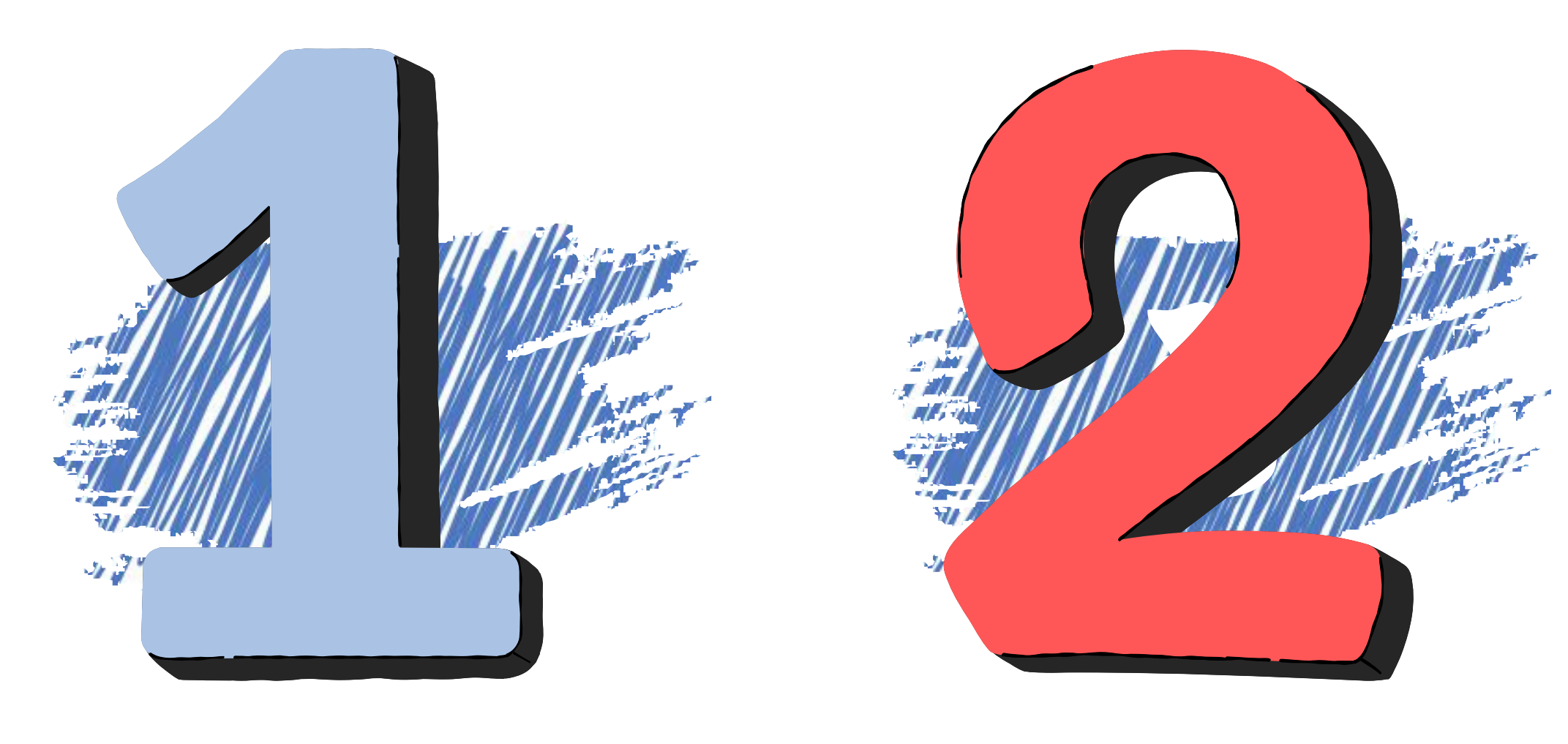

## 紙本認證 閱讀護照

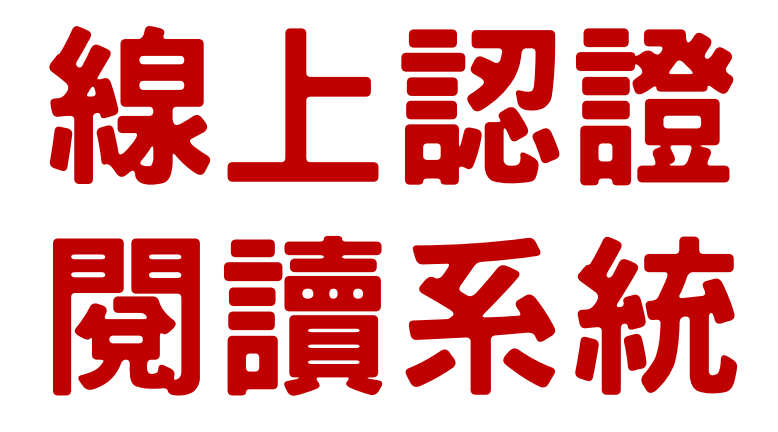

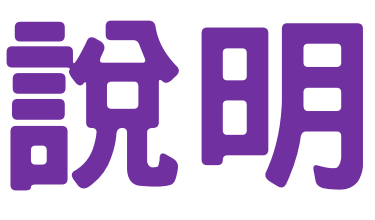

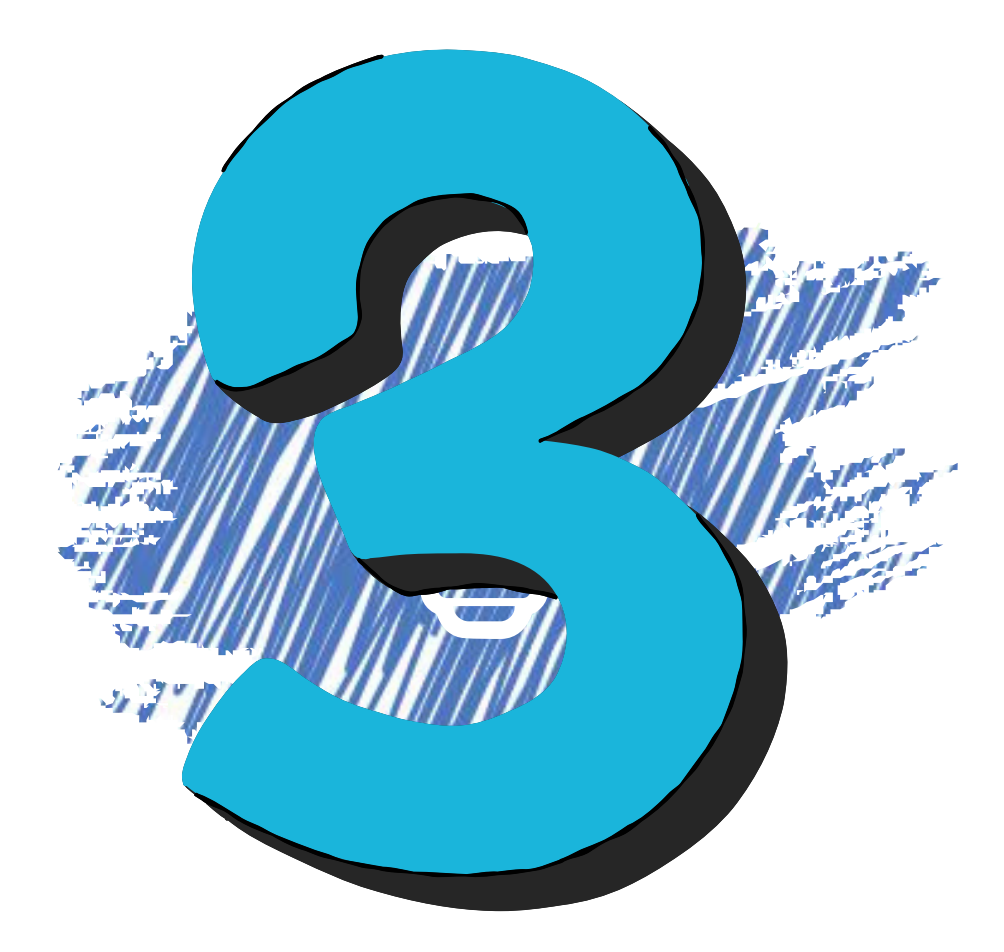

## 每月圖書 借閱排行

# 集美閱讀護照

## 美克斯銀河 × JIMEI號 一趟『集』知識探索『美』的冒險旅程

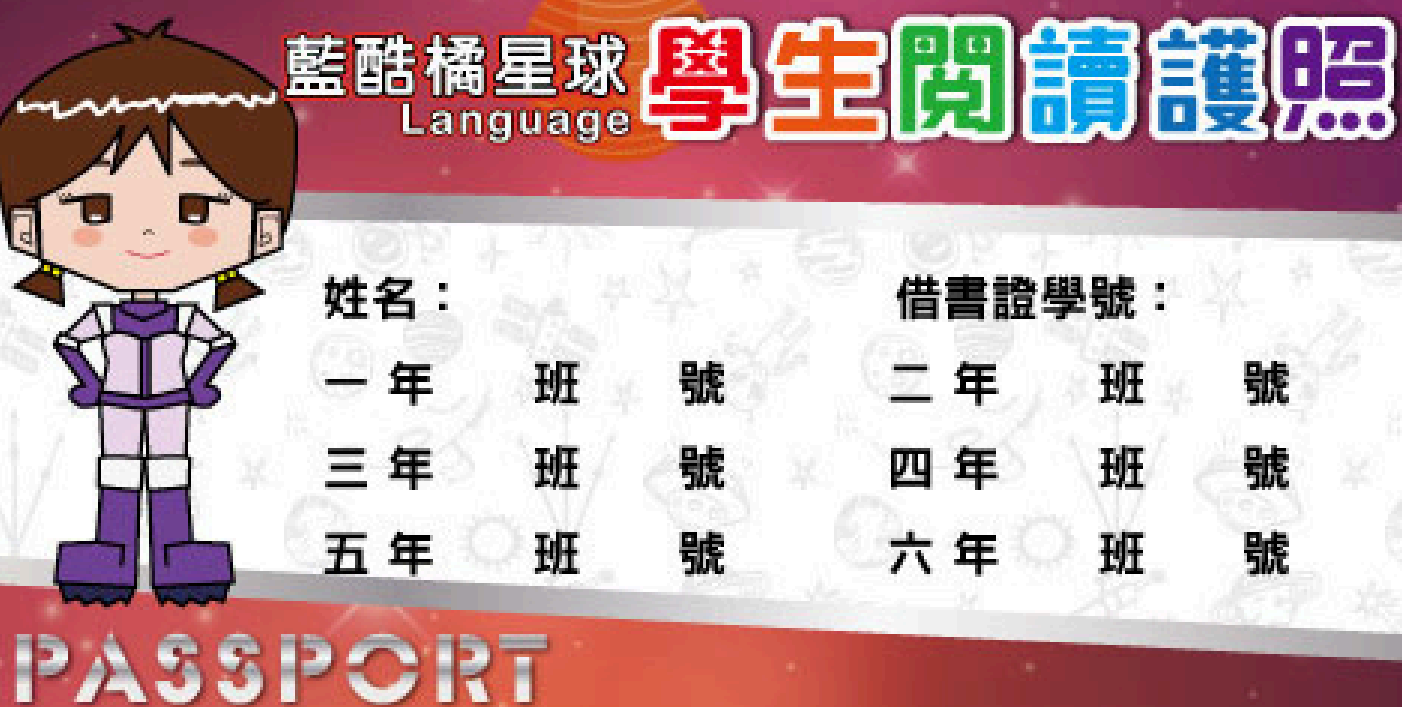

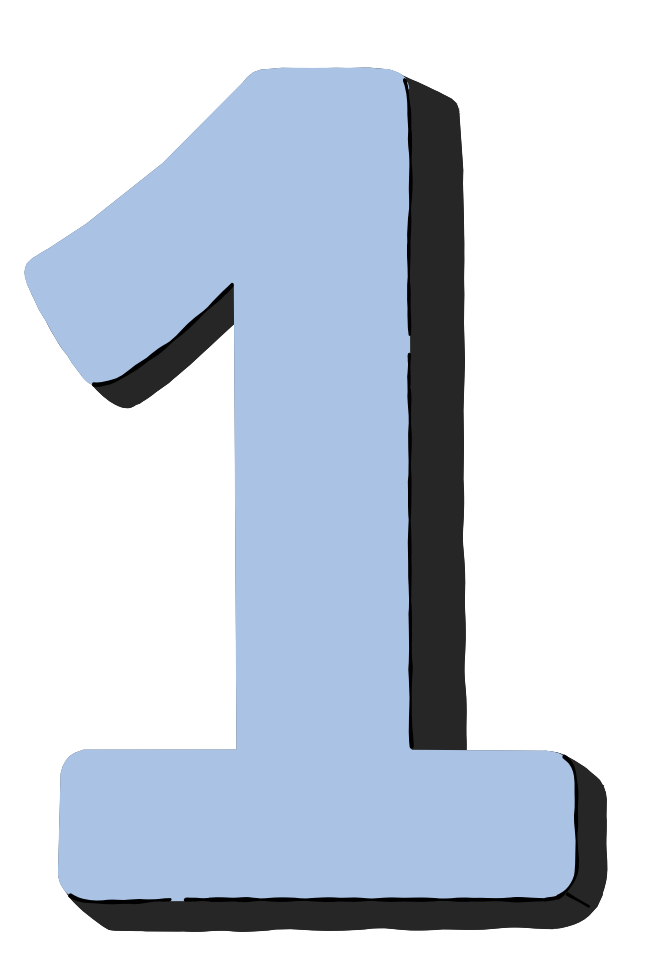

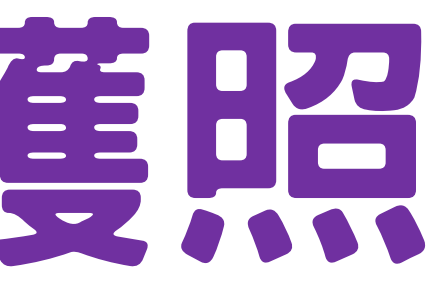

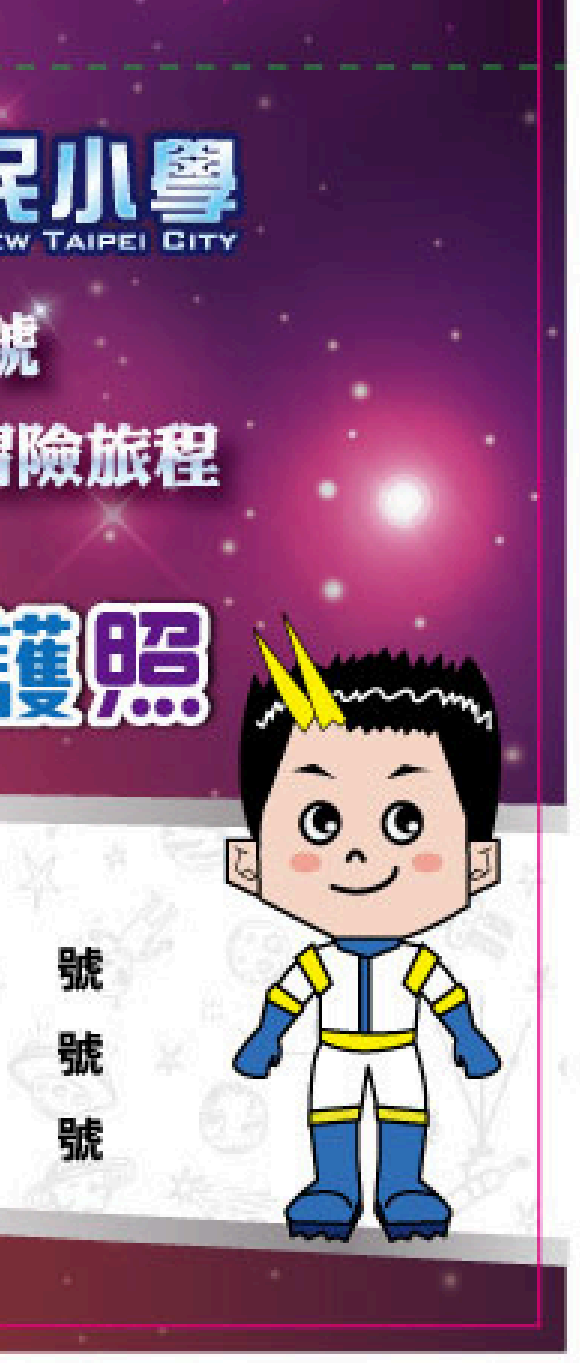

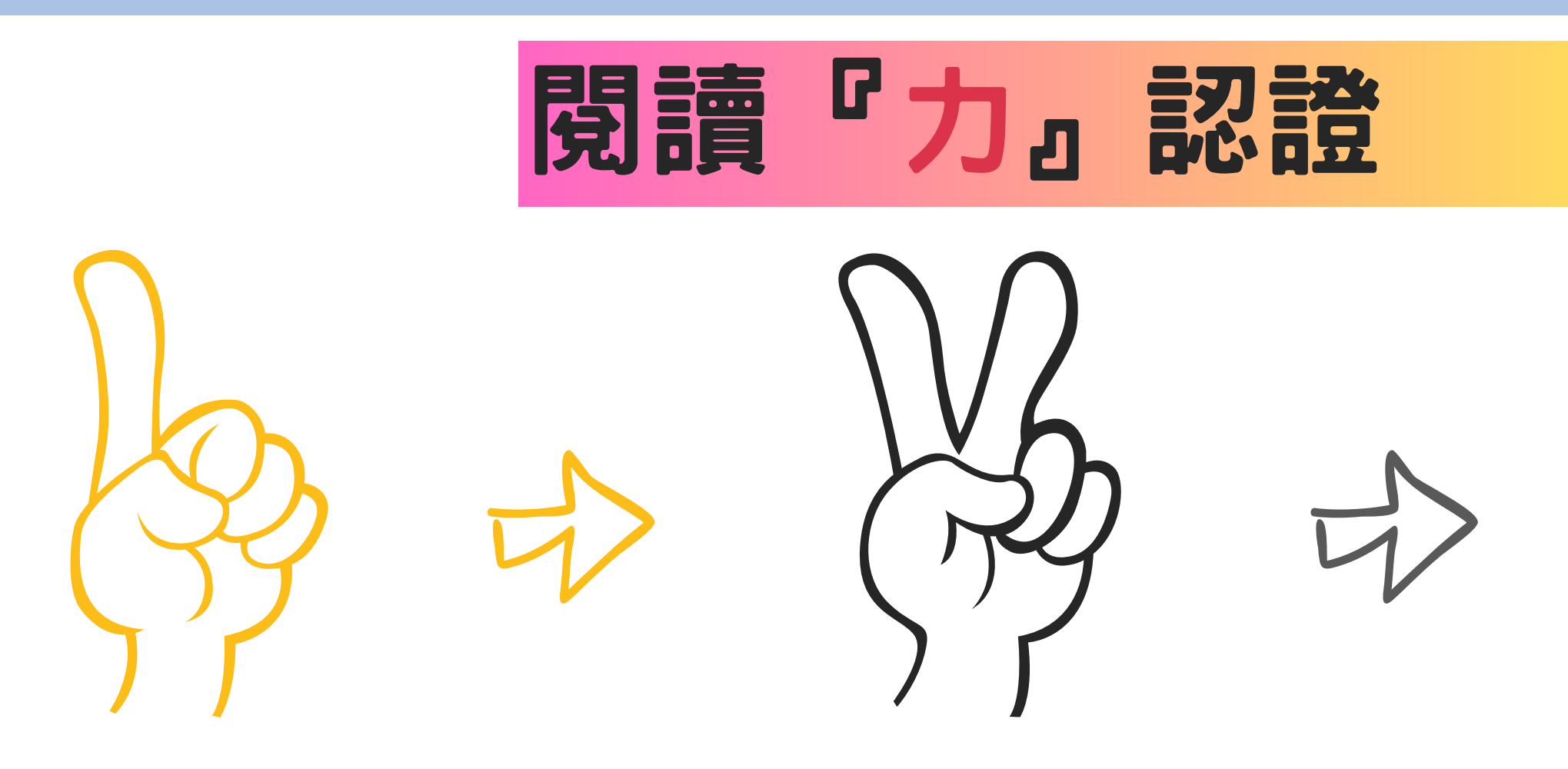

#### 地球人(共40篇)

宇宙人(70篇)

行星(10篇) 核章認證,無獎勵。 小學士(10篇)核章認證,無獎勵。 恆星(10篇) 核章認證,無獎勵。 小碩士(15篇) 核章認證,獎勵券10元。 太陽系(20篇) 核章認證,獎勵券20元。 小博士(15篇) 獎狀、核章認證、獎勵券10元。 銀河系(30篇) 獎狀、核章認證、獎勵券20元。

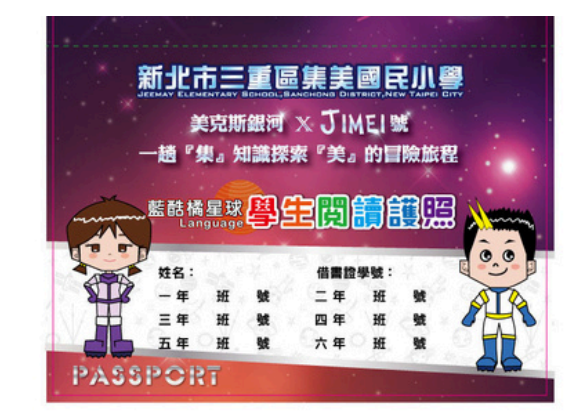

依照關卡依序認證,通過後才可進入下一關! 其餘內容,可參考閱讀護照

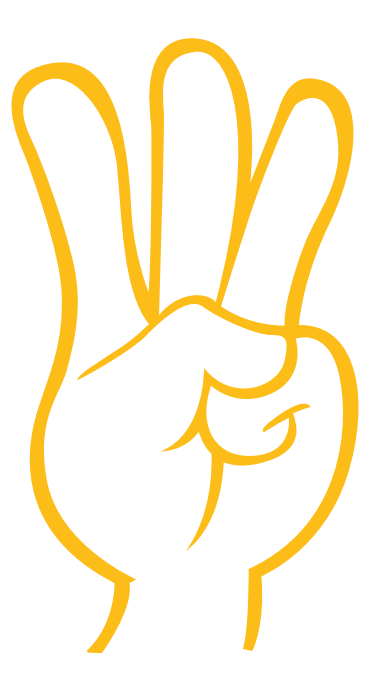

#### ?博士(50篇為循環)

第一次:

核章認證、獎狀、

期末至書店購買一本喜歡的書

或頒贈圖書禮卷。

第二次(含以上):

除上述獎勵外,

可再與校長進行午餐約會。

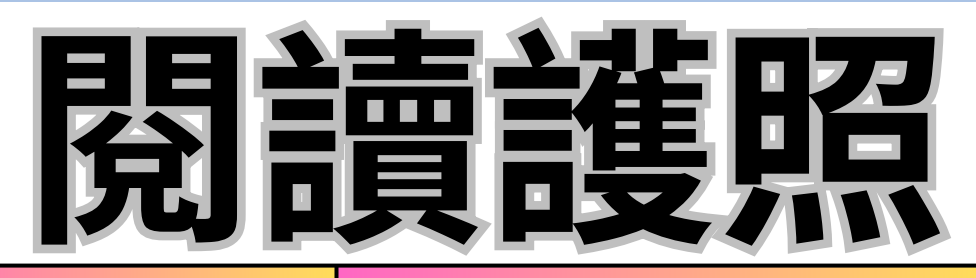

| 關卡  | 等級  | 閱讀量 | 建議分類號檢<br>索數量 | 獎勵                             |
|-----|-----|-----|---------------|--------------------------------|
|     | 小學士 | 10篇 | 1至2種          | 核章認證                           |
| 地球人 | 小碩士 | 15篇 | 1至3種          | 認證、獎勵券10元                      |
|     | 小博士 | 15篇 | 2至5種          | 獎狀、認證、獎勵券10元                   |
|     | 行星  | 10篇 | 1至3種          | 核章認證                           |
| ÷τ. | 恆星  | 10篇 | 2至5種          | 核章認證                           |
| 于田八 | 太陽系 | 20篇 | 3至8種          | 認證、獎勵券20元                      |
|     | 銀河系 | 30篇 | 5至10種         | 獎狀、認證、獎勵券20元                   |
| ?博士 | ?博士 | 50篇 | 5種以上          | 認證、獎狀、至書局購買一本喜歡<br>的書(或頒贈圖書禮券) |

## 中文閱讀獎勵方式

地球人認證(40篇)(內容包含小學士、小碩士、小博士,共3個等級)

| 等級         | 年級            | 各年級              |
|------------|---------------|------------------|
| 1.小菁蟲無常分類號 | , 小學士(10篇)    | 基本標準,核章認證,無獎勵    |
| :老師設計、巡迴書箱 | 小碩士(15篇)      | 認證、獎勵券10元        |
| 學習單、線上閱讀心得 | / 小博士(15篇)    | 獎狀、認證、獎勵券10元     |
|            | :呕年級棵寫「小書蟲閱讀單 | 3」;中高年級撰寫「地球人閱讀冒 |

書箱學習單亦可認證。

#### 宇宙人認證(70篇)(內容包含行星、恆星、太陽系、銀河系,共4個等級)

| 等級 年級<br>及閱讀單數量 | 中高年級          |
|-----------------|---------------|
| 行星(10篇)         | 基本標準,核章認證,無獎勵 |
| 恆星(10篇)         | 基本標準,核章認證,無獎勵 |
| 太陽系(20篇)        | 認證、獎勵券20元     |
| 銀河系(30篇)        | 獎狀、認證、獎勵券20元  |

說明:各年級均撰寫「宇宙人閱讀單」或「SIR智慧閱讀線上系統評量」;老師自行設計閱讀單及巡迴 書箱學習單亦可認證。

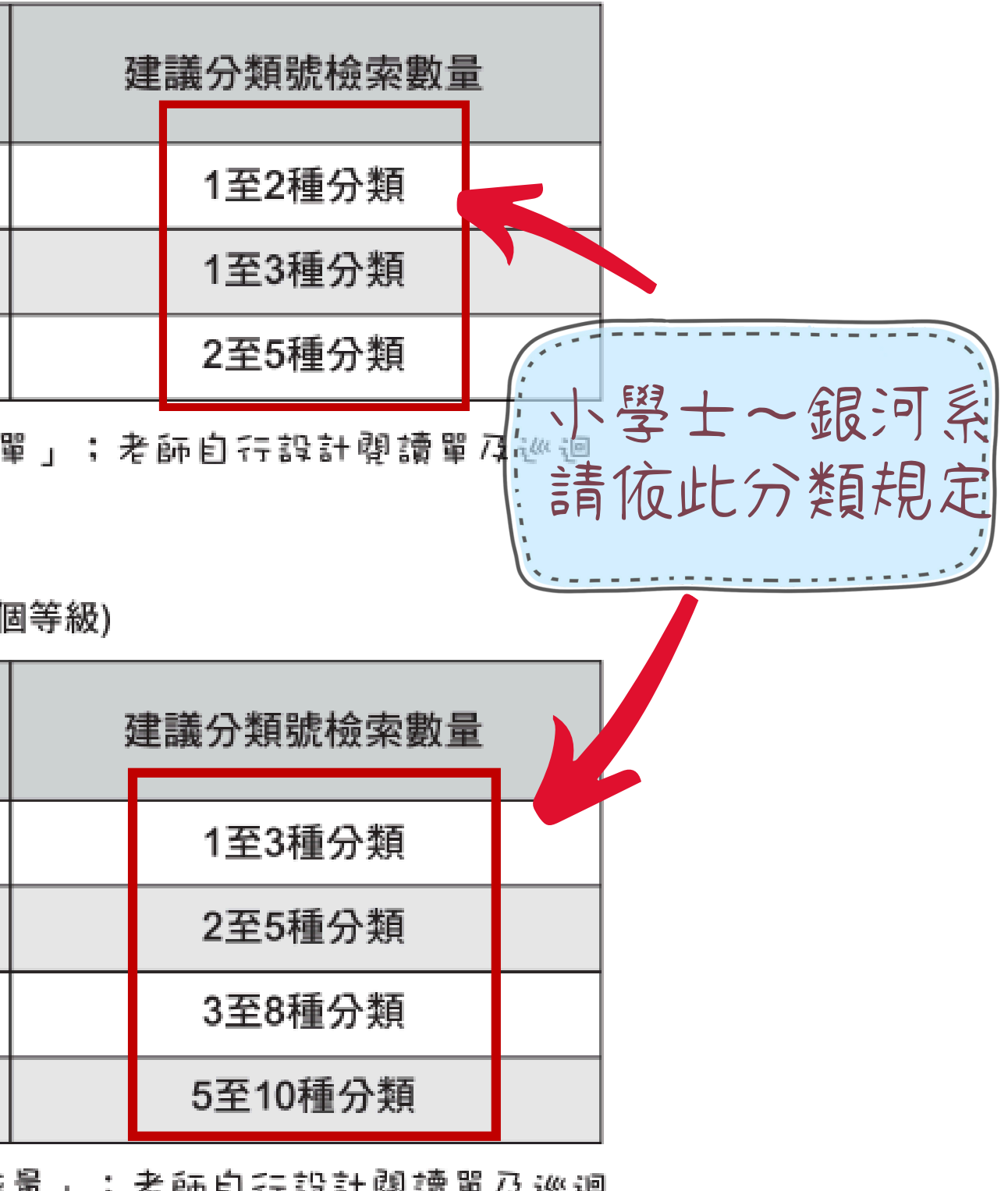

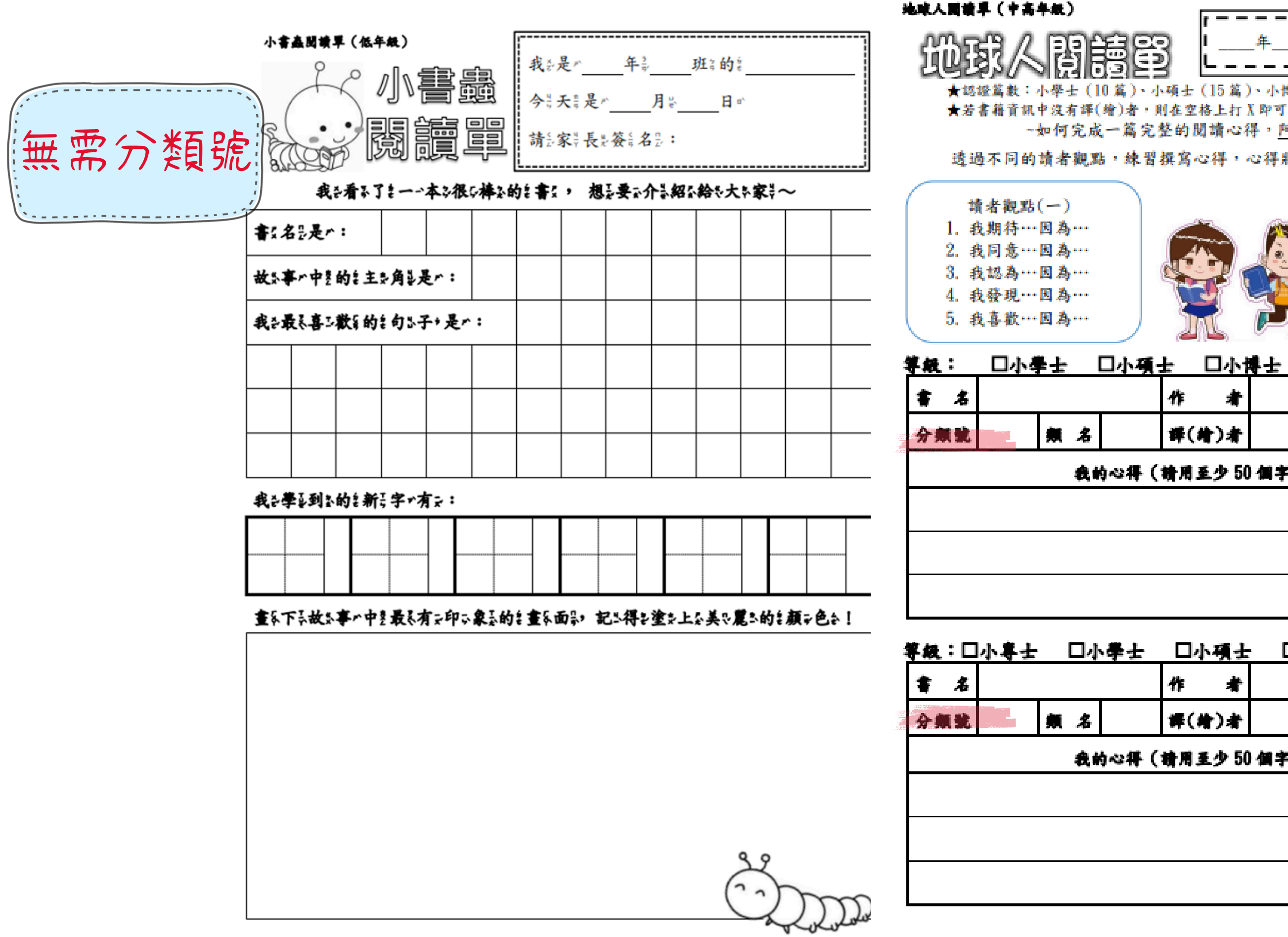

間護軍 班 \_\_\_\_號 姓名: ★認證篇數:小學士(10篇)、小碩士(15篇)、小博士(15篇) ★若書籍資訊中沒有譯(繪)者,則在空格上打X即可。 ~如何完成一篇完整的閱讀心得,阿集、小美報你知~ 透過不同的讀者觀點,練習撰寫心得,心得將會更豐富,也更有內涵唷! 請者觀點(二) 1. 我推斷…因為… 2. 我預测…因為… 3. 我質疑…因為… 4. 我不同意…因為… 5. 我的结論是… )篇 氯( 出版社 作 祥(片)者 出版日期 我的心得(請用至少 50 個字寫下心得) 要填寫分類號! 類名請參閱 十大分類法 等级:□小粤士 □小學士 □小碩士 □小博士 第( ) 出版社 件 者 择(件)者 出版日期 我的心得(請用至少 50 個字寫下心得)

| ★認證<br>★若書<br>\$<br>\$<br>\$<br>\$<br>\$<br>\$<br>\$<br>\$<br>\$<br>\$<br>\$<br>\$<br>\$<br>\$<br>\$<br>\$<br>\$<br>\$<br>\$ | 篇数<br>籍資:<br>二 | :行星(<br>R.中没有<br><b>行星</b> | 10 篇)、4<br>译(增)者<br><b>口恆</b> | 4星(10)<br>・則在空林<br>夏 | 篇)·太<br>修上打)<br>口太    | 勝条(2<br>X 即可・<br><b>、陽条</b> | 20 篇)、銀河条(<br><b>□<b>銀河</b></b> | (30篇)<br>余 第(       | ) | )篇 | ぎ<br>第(<br>書   | 1<br>16<br>16       | 왕 <u>그</u> (<br>)복 | <b>_ 1</b> 55<br>★認證 |
|----------------------------------------------------------------------------------------------------|----------------|----------------------------|-------------------------------|----------------------|-----------------------|-----------------------------|---------------------------------|---------------------|---|----|----------------|---------------------|--------------------|----------------------|
| 分费                                                                                                    |                |                            | 频名                            |                      | ™<br>#(#              |                             |                                 | 出版日期                |   |    | <b>*</b>       |                     |                    | 瘷                    |
| ~                                                                                                    |                |                            | 我的                            | 心得(                  | 請用至                   | 夕 100                       | 個字篇下心得                          | •)                  |   |    | **             | ► <b>₩</b> ⊼        | *                  |                      |
|                                                                                                    |                |                            |                               |                      |                       |                             |                                 |                     |   |    |                |                     |                    |                      |
|                                                                                                    |                |                            |                               |                      |                       |                             |                                 |                     |   | _  |                | 進出                  | 一句日                | ↓<br>美佳・             |
|                                                                                                    |                |                            |                               |                      |                       |                             |                                 |                     |   |    | ※1             | -                   |                    |                      |
|                                                                                                    |                |                            |                               |                      |                       |                             |                                 |                     |   | _  | ※1<br>第(       | )]                  | <b>f</b> :         |                      |
|                                                                                                    |                |                            |                               |                      |                       |                             |                                 |                     |   | _  | ※1<br>第(       | )]<br>              | (:<br>             | - 48 (1              |
|                                                                                                    |                |                            |                               |                      |                       |                             |                                 |                     |   |    | ※1<br>第(<br>※ベ | )]<br>2得或           | 〔:<br>忽央世          | u∰ (1                |
| <b>\$</b>                                                                                                    | : 🗆            | 行星                         |                               | <b>!</b>             |                       | 、陽条                         | 口銀河                             | 条 第(                | ) |    | ※1<br>第(<br>※ベ | )]<br>3得或           | 〔:<br>想典#          | :Æ (1                |
| <b>\$</b>                                                                                                    | : 🗆<br>&       | 行星                         |                               | <b>.</b>             | □太<br>作               | (陽泉                         | 口銀河                             | 集 第(<br>出版社         | ) |    | ※1<br>第(<br>※ベ | )]<br>3 <b>祥或</b>   | 〔:<br>想典#          |                      |
| 等級<br>書<br>分勇                                                                                                    | : □<br>名       | 行星                         | □個<br>類 名                     | <b>.</b>             | □太<br>作<br>译(4        | (陽泉<br>者<br>者)者             | 口集河                             | 条 第(<br>出版社<br>出版日期 | ) |    | ※t             | )]<br>3祥式           | 【:<br>想典世          |                      |
| 等級<br>春<br>分卿                                                                                                    | : □<br>名       | 行星                         | □個<br>類 名<br>我戦               | 王<br> 心得(1           | □太<br>作<br>择(創<br>靖用至 | (陽泉<br>者<br>者)者<br>(少 100   | □銀河<br>個字寫下心得                   | 条 第(<br>出版社<br>出版日期 | ) |    | ※t             | )]<br>2445          | (:<br>加夫市<br>      |                      |
| <b>等級</b><br>書<br>分鳥                                                                                                    | :口<br>名        | 行星                         | □恆<br>频 名<br>我的               | 王<br> 心得(1           | □太<br>作<br>译(朝<br>晴用至 | 、陽泉<br>オ<br>オ)オ<br>シオ       | □銀河                             | 条 第(<br>出版社<br>出版日期 | ) |    | ※1<br>第(<br>※ベ | )]<br>344<br>4<br>4 |                    |                      |
| <b>等級</b><br>書<br>分鼎                                                                                                    | :口<br>名        | 行星                         | □恒<br>频 名<br>我的               | <u>里</u>             | □太<br>作<br>择(胡<br>晴用至 | <勝条<br>者<br>(小)者<br>(少100   | □銀河                             | 条 第(<br>出版社<br>出版日期 | ) |    | ※1<br>第(<br>※ベ | )]<br>2444          | 【:<br>20 央市        |                      |
| <b>等級</b><br>書<br>分集                                                                                                    | :口<br>名        | 行 <b>王</b>                 | □恒<br>频 名<br>我的               | 王<br>心得(1            | □太<br>作<br>译(前<br>時用至 | <陽泉<br>者<br>★)者<br>(少 100   | □無河<br>備字寫下心得                   | 条 第(<br>出版社<br>出版日期 | ) |    | ※1<br>第(<br>※ベ | )]<br>2444          |                    |                      |
| <b>等級</b><br><b>十</b><br>分開                                                                                                  | : □<br>名       | 行 <b>里</b>                 | □倾<br>频 名<br>我的               | 王<br>心得(1            | □太<br>作<br>译(月<br>靖用至 | (陽泉<br>者<br>者)者<br>少 100    | □無河                             | 余 第(<br>出版社<br>出版日期 | ) |    | ※1<br>第(<br>※ベ |                     |                    |                      |

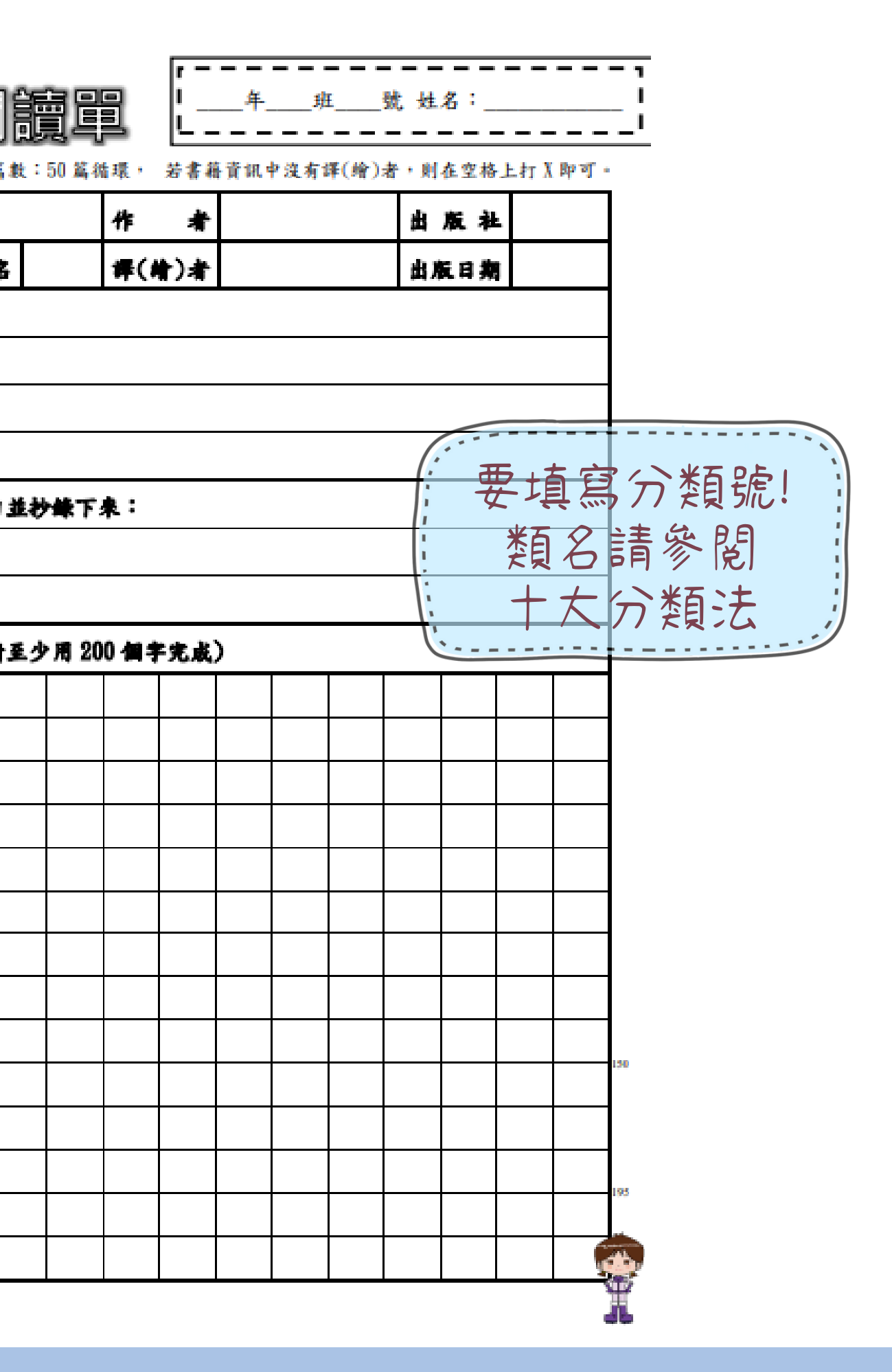

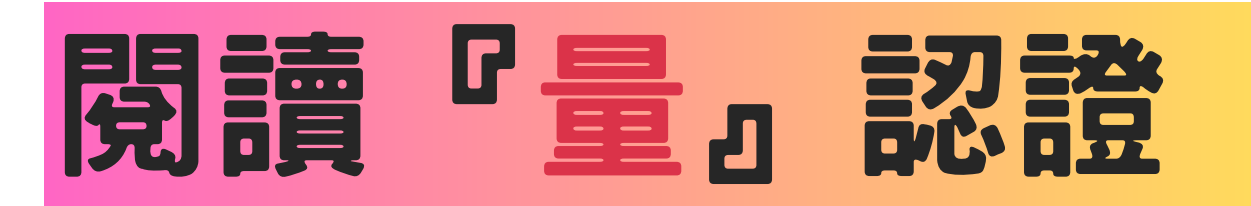

## 閱讀世界集章活動

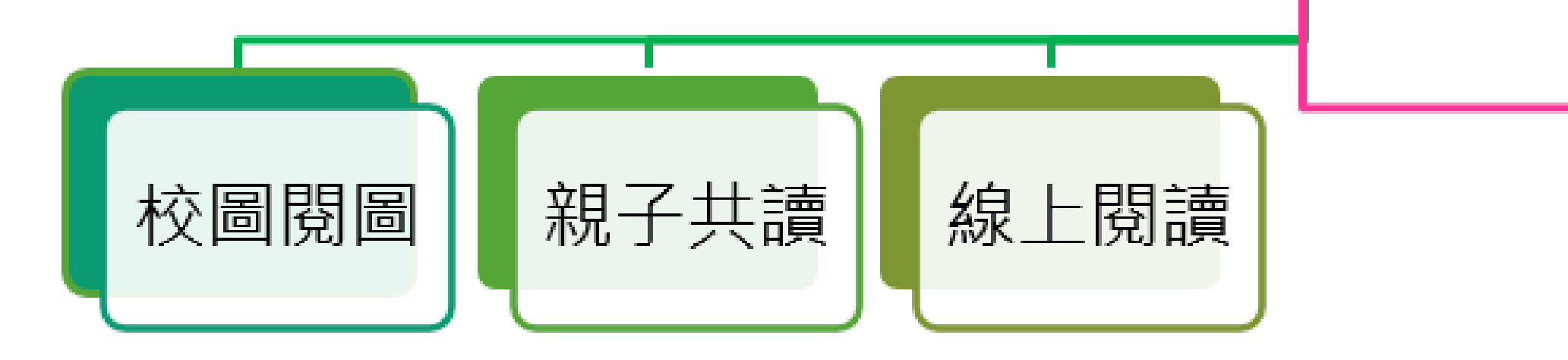

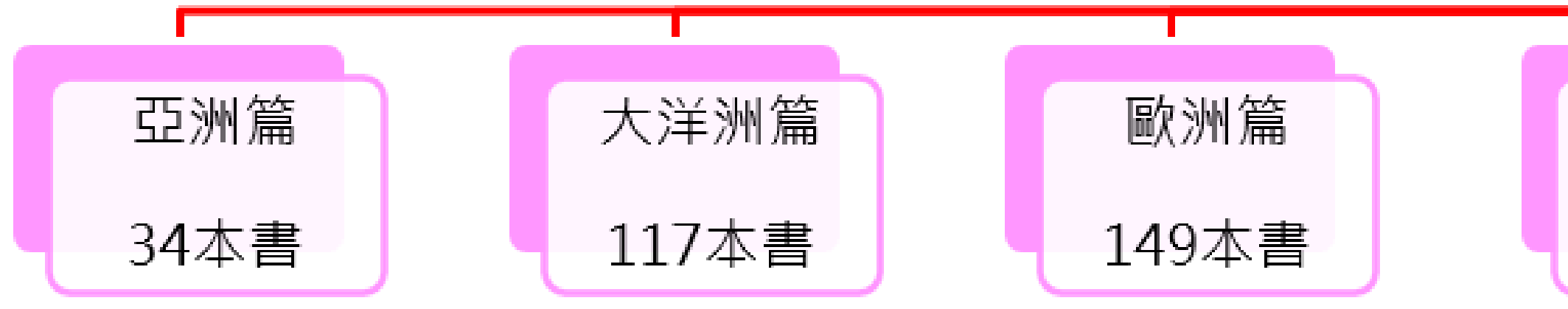

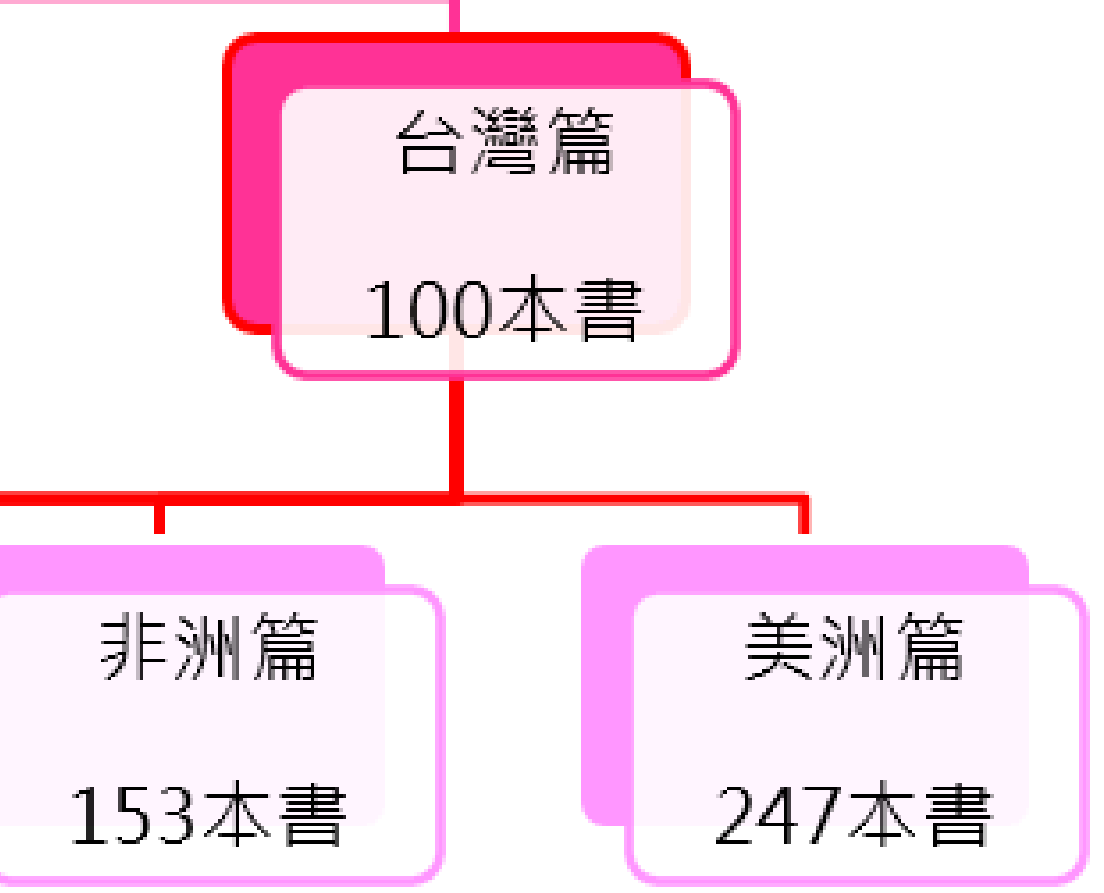

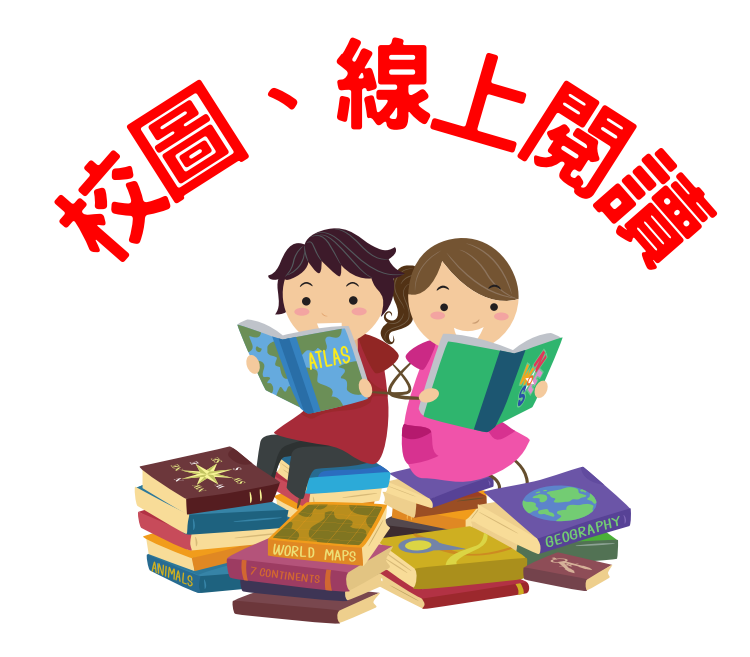

## 1.每學期結算一次 2.由教務處提供數據(含巡迴書箱) ,再由師長指導學生登記數據。 3. 班級圖書亦可由導師認證併入閱讀量的累計喔!!

#### 校圖借閱量

| 時間          | 累計閱讀量   | 時間          | 累計閱讀量   | 時間          | 累計閱讀量   | 時間          | 累計閱讀量   |
|-------------|---------|-------------|---------|-------------|---------|-------------|---------|
| 一年級上學期      | 累計借閱()本 | 一年級下學期      | 累計借閱()本 | 一年級上學期      | 累計閱讀()本 | 一年級下學期      | 累計閱讀()本 |
| 紀錄日期: 年 月 日 | 紀錄人:    | 紀錄日期: 年月日   | 紀錄人:    | 紀錄日期: 年 月 日 | 紀錄人:    | 紀錄日期: 年 月 日 | 紀錄人:    |
| 二年級上學期      | 累計借閱()本 | 二年級下學期      | 累計借閱()本 | 二年級上學期      | 累計閱讀()本 | 二年級下學期      | 累計閱讀()本 |
| 紀錄日期: 年 月 日 | 紀錄人:    | 紀錄日期: 年月日   | 紀錄人:    | 紀錄日期: 年 月 日 | 紀錄人:    | 紀錄日期: 年 月 日 | 紀錄人:    |
| 三年級上學期      | 累計借閱()本 | 三年級下學期      | 累計借閱()本 | 三年級上學期      | 累計閱讀()本 | 三年級下學期      | 累計閱讀()本 |
| 紀錄日期: 年 月 日 | 紀錄人:    | 紀錄日期: 年月日   | 紀錄人:    | 紀錄日期: 年 月 日 | 紀錄人:    | 紀錄日期: 年 月 日 | 紀錄人:    |
| 四年級上學期      | 累計借閱()本 | 四年級下學期      | 累計借閱()本 | 四年級上學期      | 累計閱讀()本 | 四年級下學期      | 累計閱讀()本 |
| 紀錄日期: 年 月 日 | 紀錄人:    | 紀錄日期: 年 月 日 | 紀錄人:    | 紀錄日期: 年 月 日 | 紀錄人:    | 紀錄日期: 年 月 日 | 紀錄人:    |
| 五年級上學期      | 累計借閱()本 | 五年級下學期      | 累計借閱()本 | 五年級上學期      | 累計閱讀()本 | 五年級下學期      | 累計閱讀()本 |
| 紀錄日期: 年 月 日 | 紀錄人:    | 紀錄日期: 年 月 日 | 紀錄人:    | 紀錄日期: 年 月 日 | 紀錄人:    | 紀錄日期: 年 月 日 | 紀錄人:    |
| 六年級上學期      | 累計借閱()本 | 六年級下學期      | 累計借閱()本 | 六年級上學期      | 累計閱讀()本 | 六年級下學期      | 累計閱讀()本 |
| 紀錄日期: 年 月 日 | 紀錄人:    | 紀錄日期: 年 月 日 | 紀錄人:    | 紀錄日期: 年 月 日 | 紀錄人:    | 紀錄日期: 年 月 日 | 紀錄人:    |

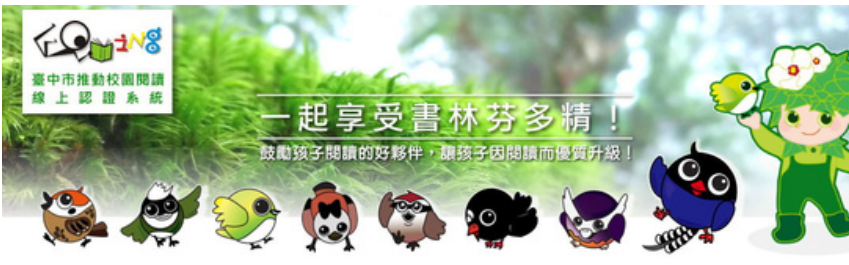

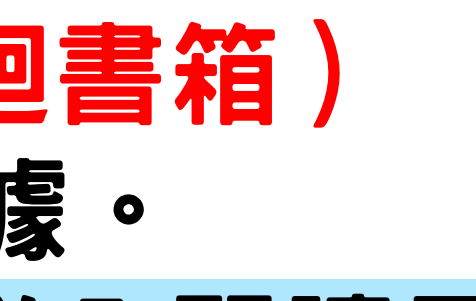

#### 線上閱讀量(台中線上閱讀系統)

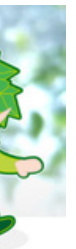

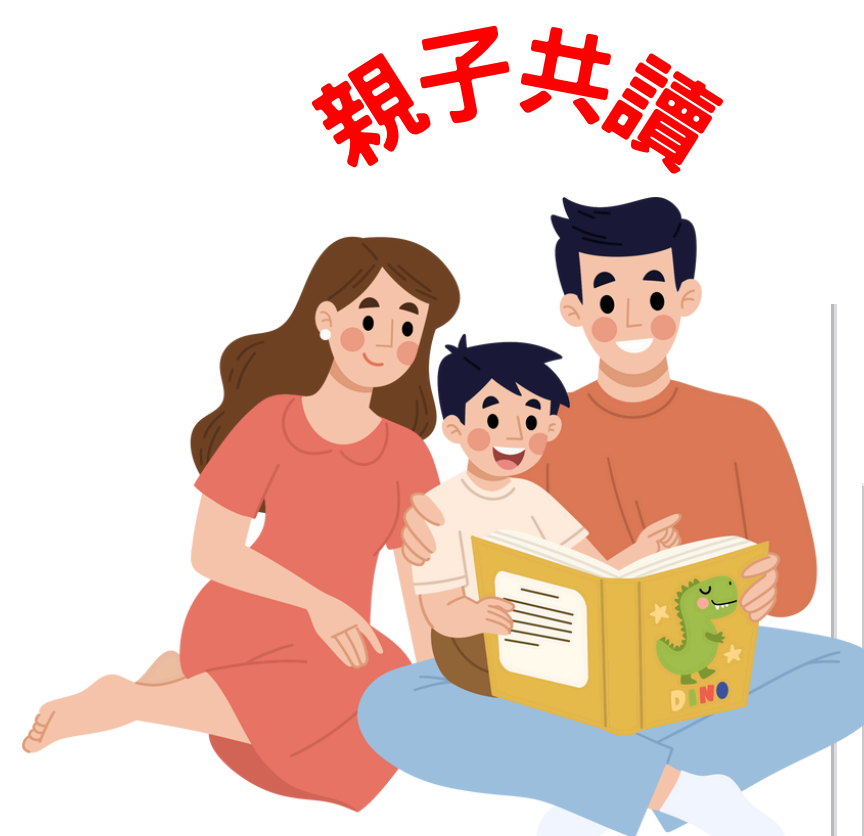

## 1.每學期至多認證5本 2.由家長簽名認證

親子共讀量

| 時間 | 認證人 | 時間 | 認證人 | 時間 | 認證人 | 時間 | 認證人 | 時間 | 認證人 |
|----|-----|----|-----|----|-----|----|-----|----|-----|
| /  | 01  | /  | 02  | /  | 03  | /  | 04  | /  | 05  |
| /  | 06  | /  | 07  | /  | 08  | /  | 09  | /  | 10  |
| /  | 11  | /  | 12  | /  | 13  | /  | 14  | /  | 15  |
| /  | 16  | /  | 17  | /  | 18  | /  | 19  | /  | 20  |
| /  | 21  | /  | 22  | /  | 23  | /  | 24  | /  | 25  |
| /  | 26  | /  | 27  | /  | 28  | /  | 29  | /  | 30  |

註1:家長與學生共讀後,即可由家長自行簽章認證。

註2:本活動每學期認證上限為5本書,合計每學年上限10本書。

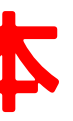

## 集章兌換方式

1.以學期為單位做計算,每學期期末教務處提供數據給導師。

2.請學生登記『校圖、親子、線上』閱讀總本數於此頁,並於進館閱讀課時讓圖書館阿姨審核後 即可兌換世界章。

3.閱讀完800本書,恭喜你,世界集章活動完美通關!

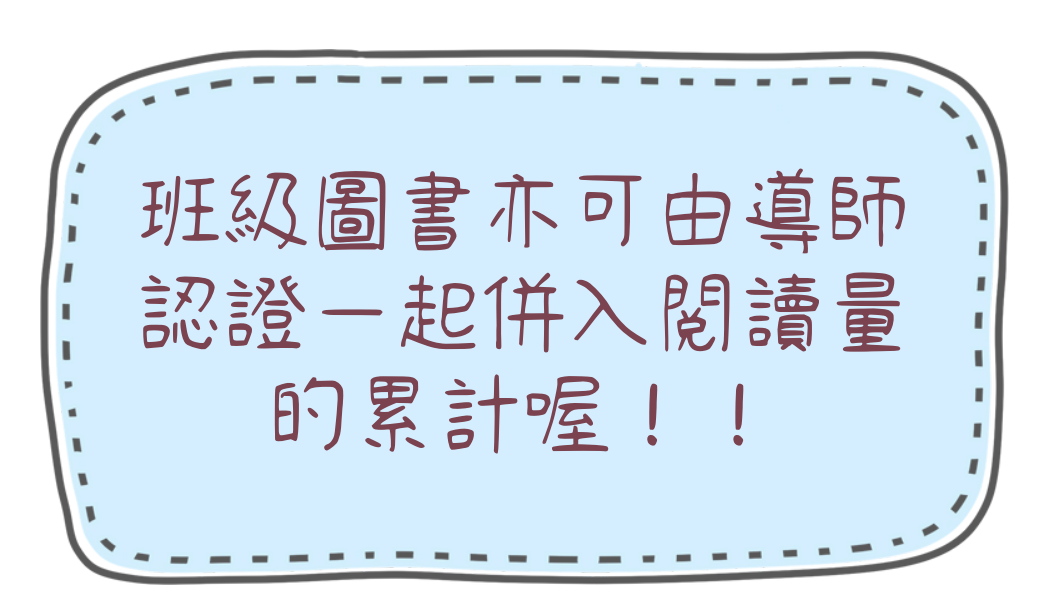

| 時間          | 累計閱讀數   | 里程兌換數       | 里程剩餘數   |
|-------------|---------|-------------|---------|
| 一年級上學期      | 合計閱讀()本 | 兌換里程()本     | 剩餘里程()本 |
| 紀錄日期: 年 月 日 | 紀錄人:    | 紀錄日期: 年 月 日 | 兑换人:    |
| 一年級下學期      | 合計閱讀()本 | 兌換里程()本     | 剩餘里程()本 |
| 紀錄日期: 年 月 日 | 紀錄人:    | 紀錄日期: 年 月 日 | 兌換人:    |
| 二年級上學期      | 合計閱讀()本 | 兌換里程()本     | 剩餘里程()本 |
| 紀錄日期: 年 月 日 | 紀錄人:    | 紀錄日期: 年 月 日 | 兌換人:    |
| 二年級下學期      | 合計閱讀()本 | 兌換里程()本     | 剩餘里程()本 |
| 紀錄日期: 年 月 日 | 紀錄人:    | 紀錄日期: 年 月 日 | 兌換人:    |
| 三年級上學期      | 合計閱讀()本 | 兌換里程()本     | 剩餘里程()本 |
| 紀錄日期: 年 月 日 | 紀錄人:    | 紀錄日期: 年 月 日 | 兌換人:    |
| 三年級下學期      | 合計閱讀()本 | 兌換里程()本     | 剩餘里程()本 |
| 紀錄日期: 年 月 日 | 紀錄人:    | 紀錄日期: 年 月 日 | 兌換人:    |
| 四年級上學期      | 合計閱讀()本 | 兌換里程()本     | 剩餘里程()本 |
| 紀錄日期: 年月日   | 紀錄人:    | 紀錄日期: 年 月 日 | 兌換人:    |
| 四年級下學期      | 合計閱讀()本 | 兌換里程()本     | 剩餘里程()本 |
| 紀錄日期: 年月日   | 紀錄人:    | 紀錄日期: 年 月 日 | 兌換人:    |
| 五年級上學期      | 合計閱讀()本 | 兌換里程()本     | 剩餘里程()本 |
| 紀錄日期: 年 月 日 | 紀錄人:    | 紀錄日期: 年 月 日 | 兌換人:    |
| 五年級下學期      | 合計閱讀()本 | 兌換里程()本     | 剩餘里程()本 |
| 紀錄日期: 年 月 日 | 紀錄人:    | 紀錄日期: 年 月 日 | 兌換人:    |
| 六年級上學期      | 合計閱讀()本 | 兌換里程()本     | 剩餘里程()本 |
| 紀錄日期: 年 月 日 | 紀錄人:    | 紀錄日期: 年 月 日 | 兌換人:    |
| 六年級下學期      | 合計閱讀()本 | 兌換里程()本     | 剩餘里程()本 |
| 紀錄日期: 年 月 日 | 紀錄人:    | 紀錄日期: 年 月 日 | 兌換人:    |

註1:每學期合計「校圖借閱量、親子共讀量、線上閱讀量」閱讀書本數後,於上表登載並兌換。 註2:每學期登載閱讀數時,可將前一學期兌換後剩餘數併入計算。

#### 閱讀世界集章兌換登錄區

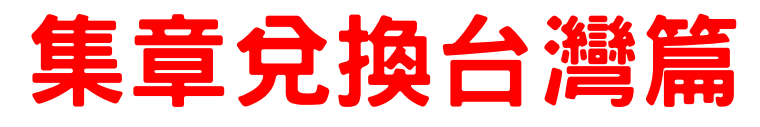

## 1.本階段每本書可兌換10公里。 2.完成台灣篇需閱讀完100本書。

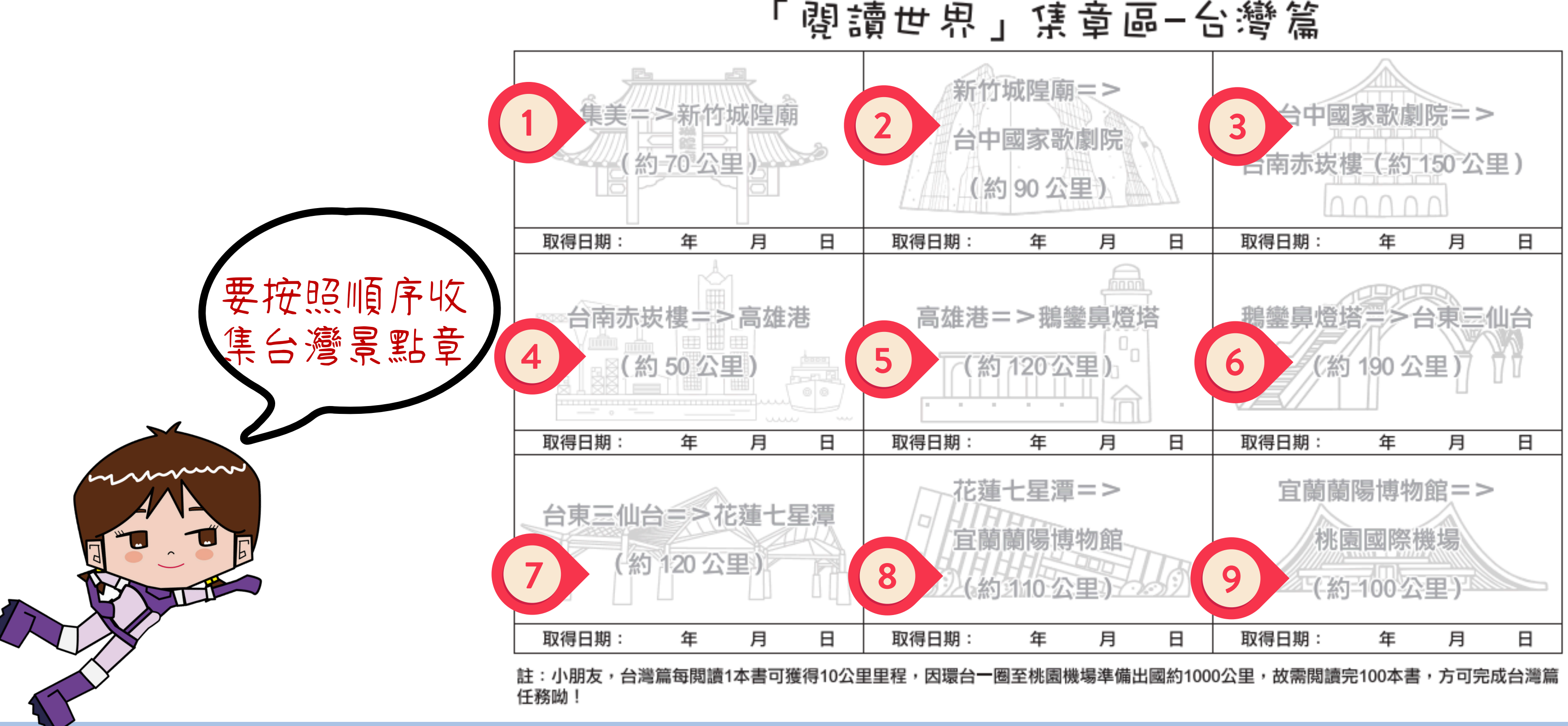

## 集章兌換世界篇 1.世界篇共分五大洲,本階段每本書可兌換200公里。 2.學生可決定挑戰五大洲的順序。 3.以亞洲篇為例子說明:

「閱讀世界」集章區-亞洲篇 台灣=>泰國 台灣=>日本 台灣=>柬埔寨 Taiwan = > ThailandTaiwan = > JapanTaiwan = > Cambodia(約2200公里=11本書) (約2400公里=12本書) (約2200公里=11本書) 請大家要記得: 0.0 在欲兑换的景點 下方寫上進館閱 讀課的日期!! 富士山 Mount Fuji 臥佛寺 Wat Pho 取得日期:114年 1月10日 月 取得日期: Ξ 取得日期: 年 月 Ξ 年

註:小朋友,出國搭飛機里程加倍,每閱讀1本書可獲得200公里里程,因台灣距離亞洲三國合計約6800公里,故需閱讀完34本書,方可完 成亞洲之旅呦!

# 主題書展說明

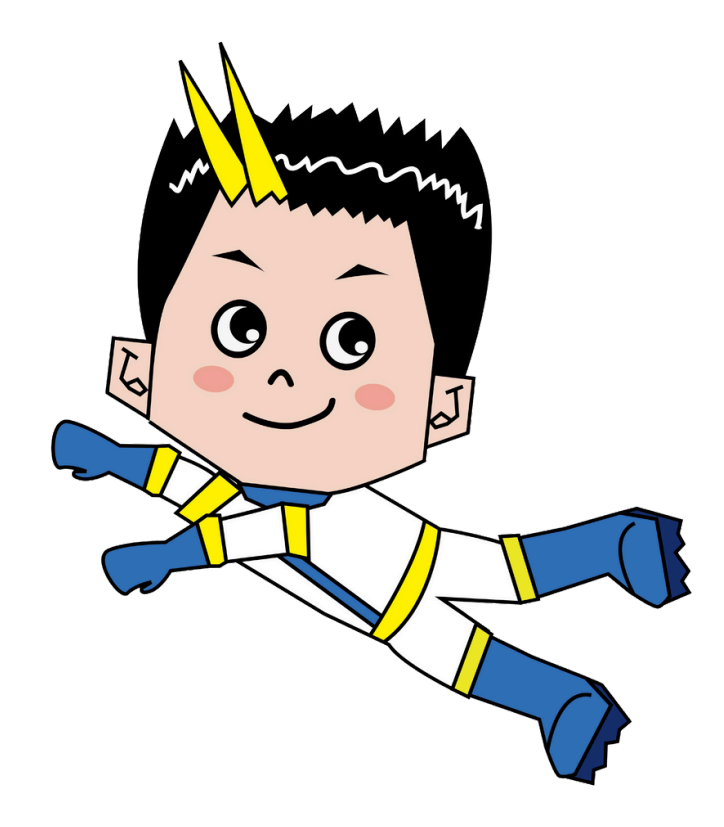

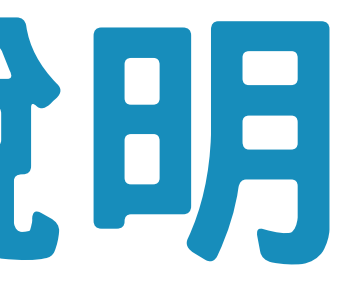

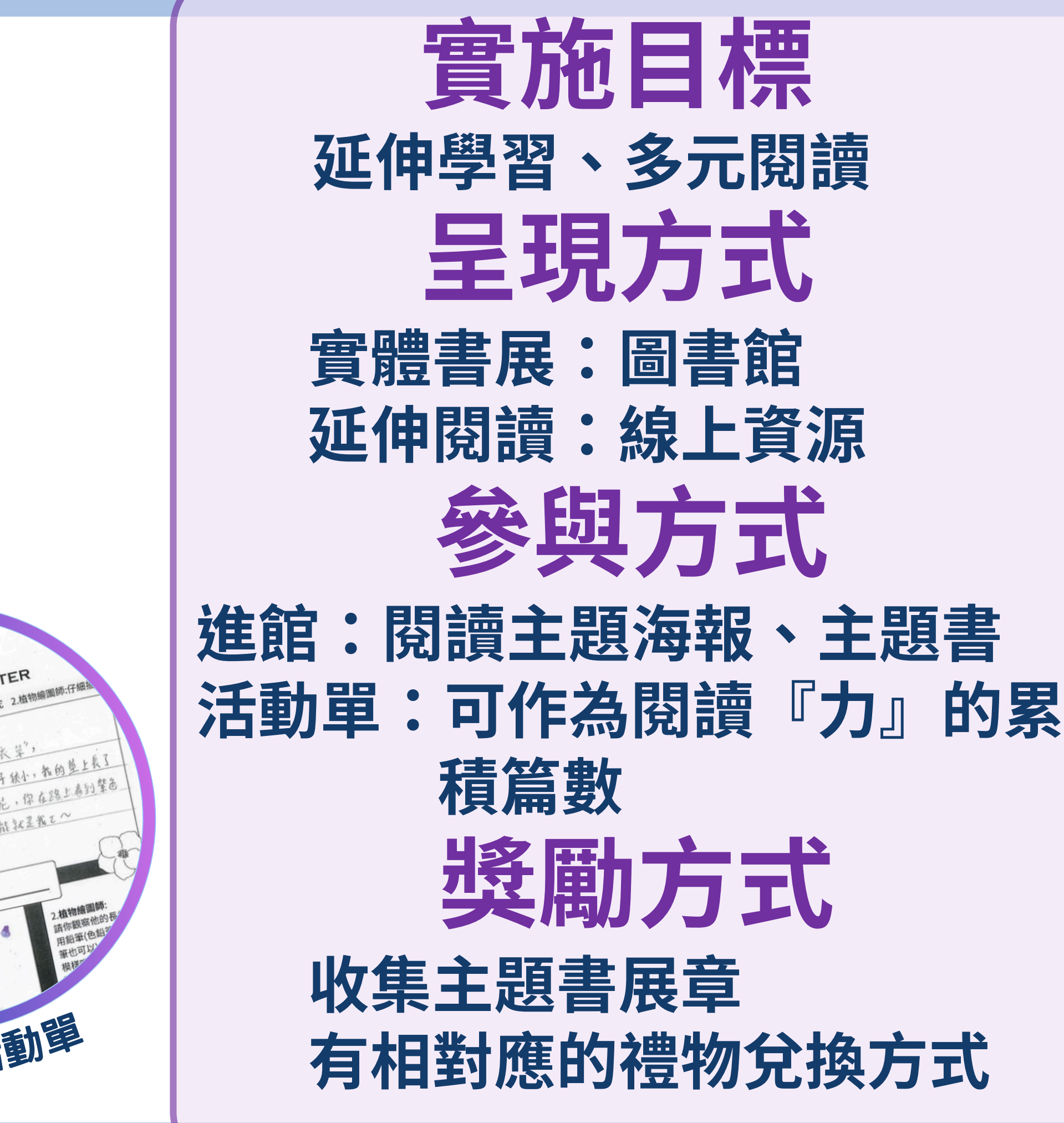

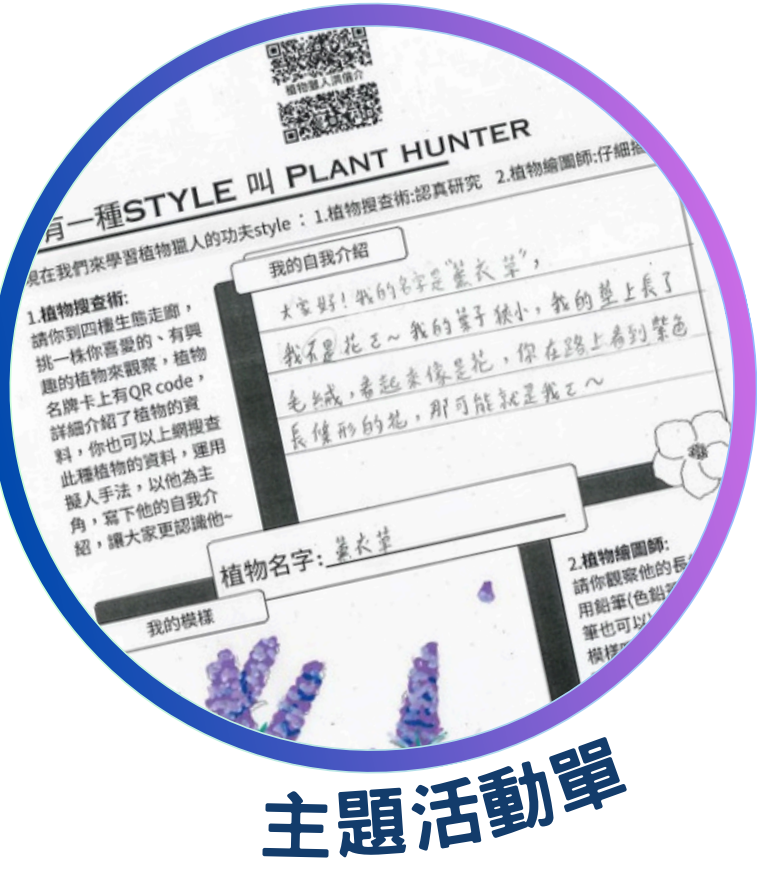

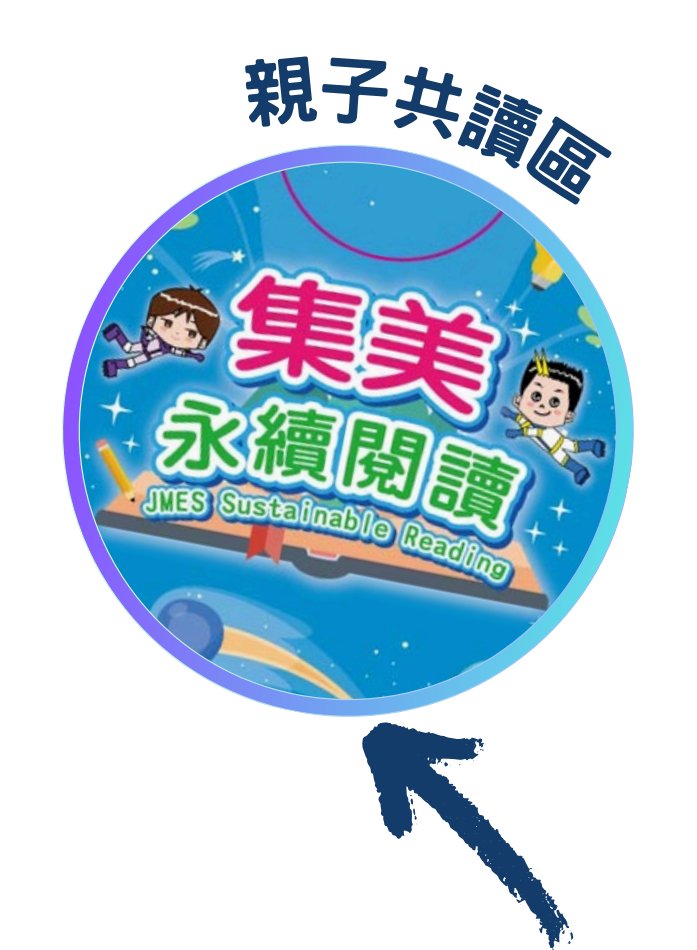

## 路徑:集美校網-學生專區 鼓勵學生與家人分享主題 書展活動,一同填寫線上

表單。

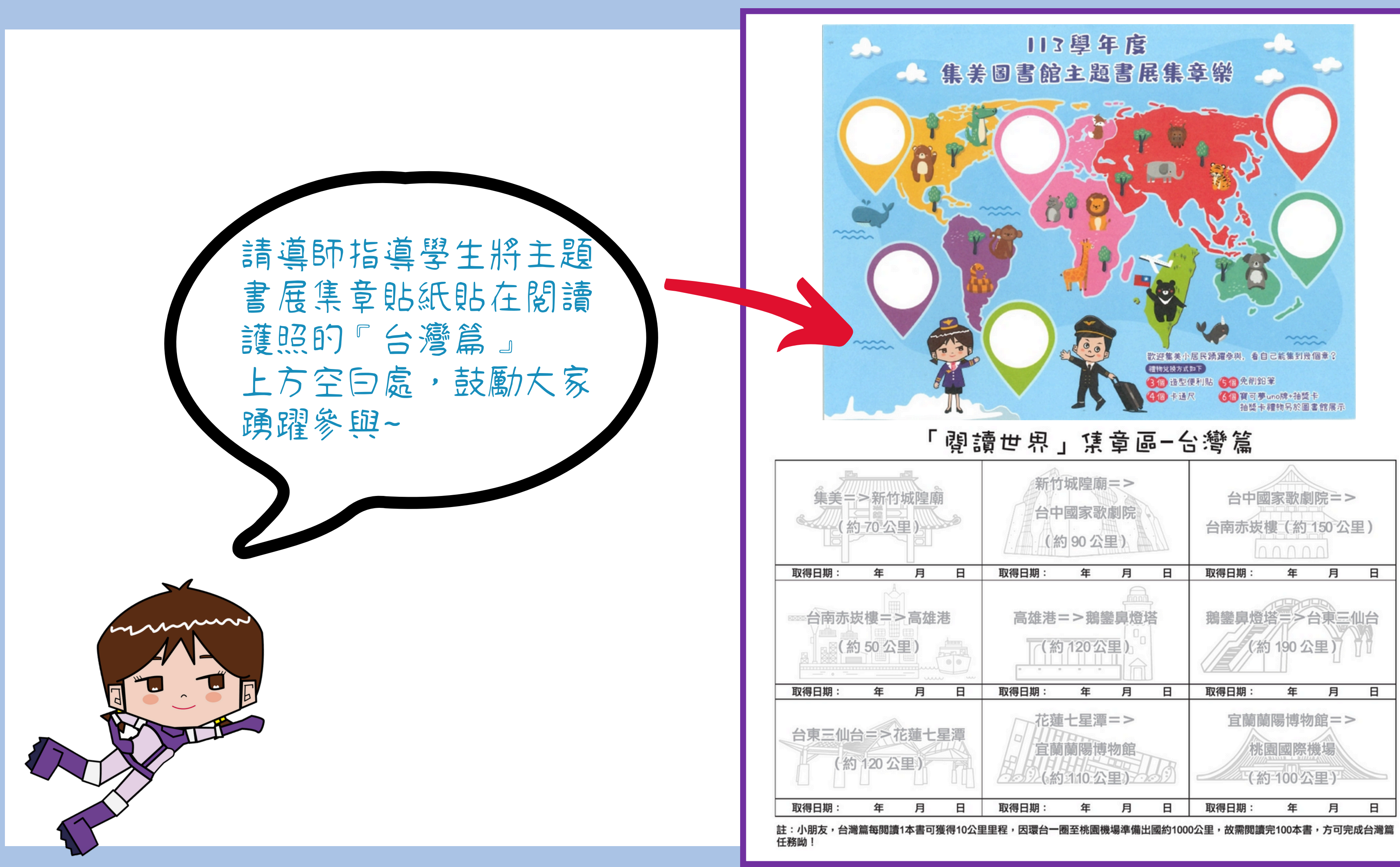

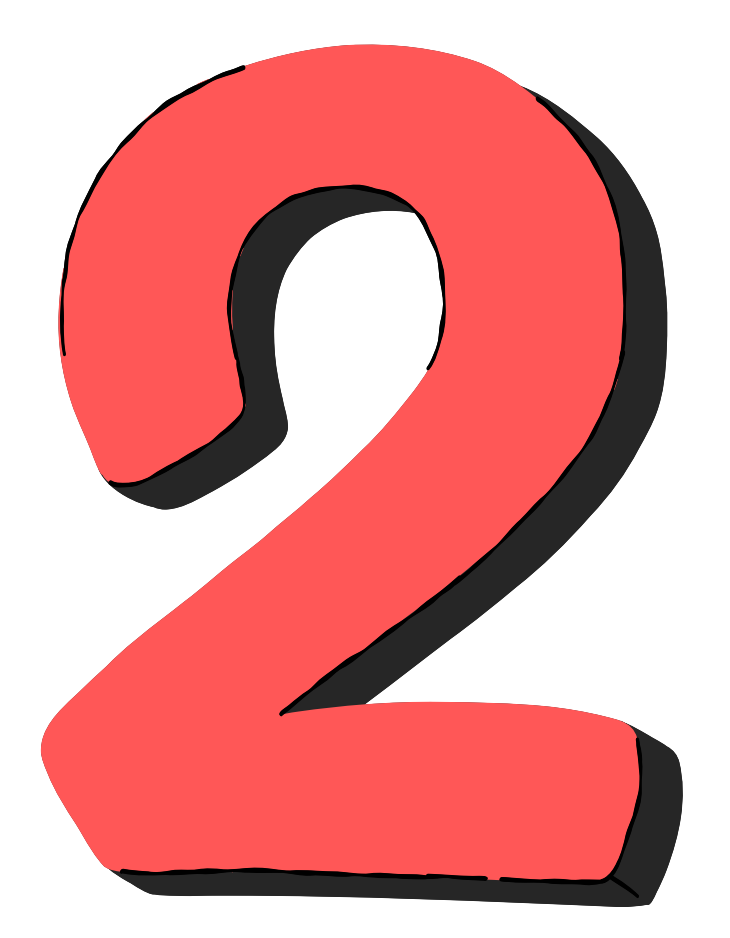

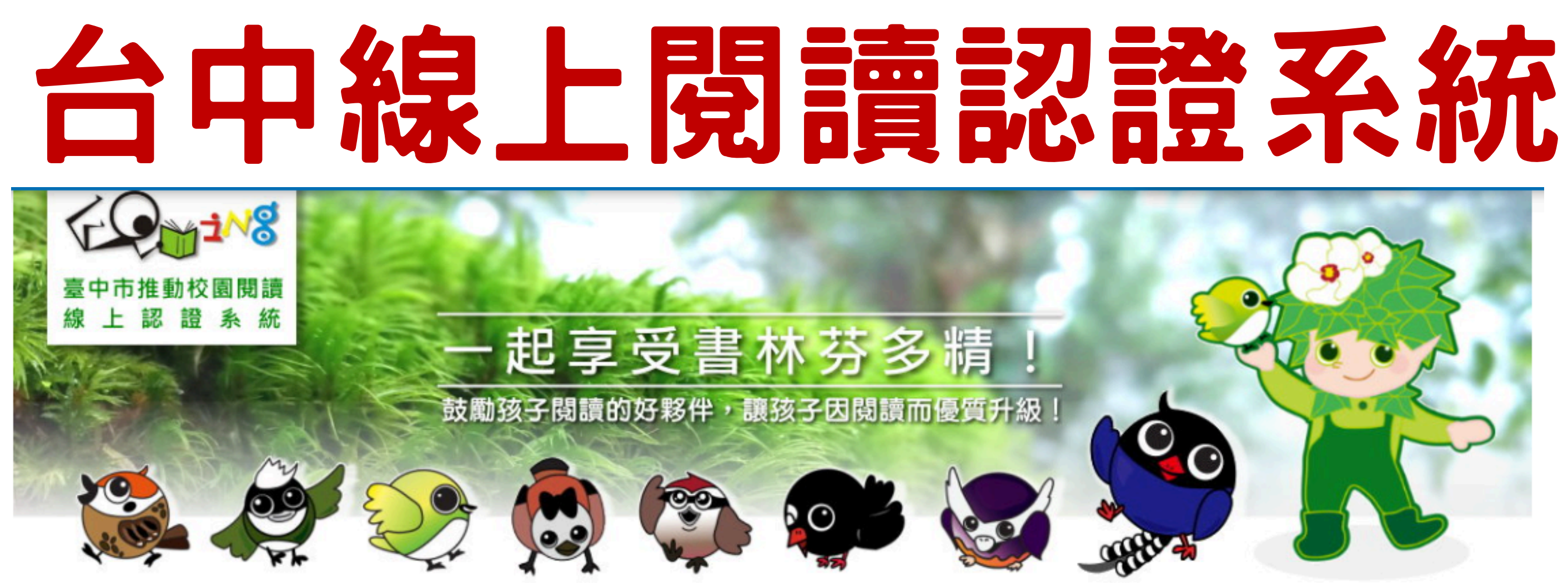

# 導師登入 使用說明

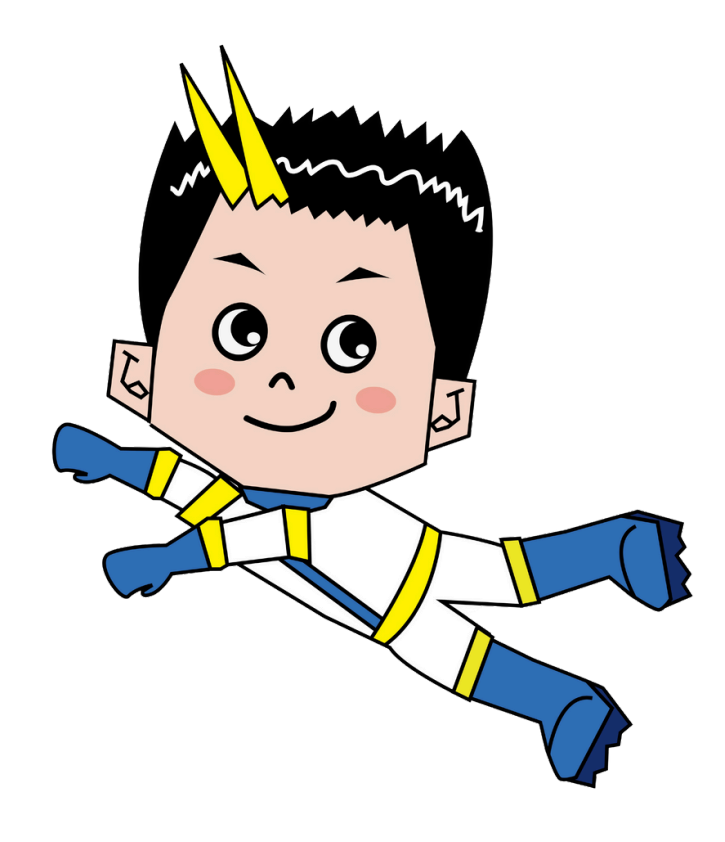

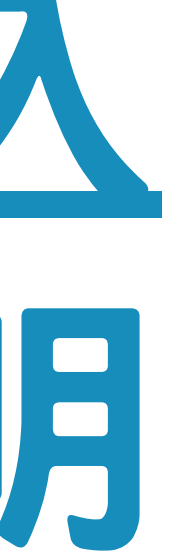

## 線上認證-台中線上閱讀系統 (位址:校網首頁→學生專區→線上閱讀認證系統)

## 導師帳號: jm+班級 一年16班導師: jm116密碼: 000000 (預設密碼,導師登入後自行更改)

導師帳號權限: 1.可進入調整系統中學生的座號(更動座號帳號即會改變)。 2.學生忘記密碼時可由導師端協助查詢或還原密碼。 3.可了解班級學生個人學習、認證狀況。 4.可以指派閱讀任務。

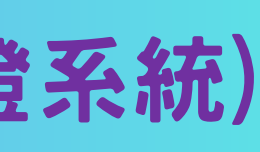

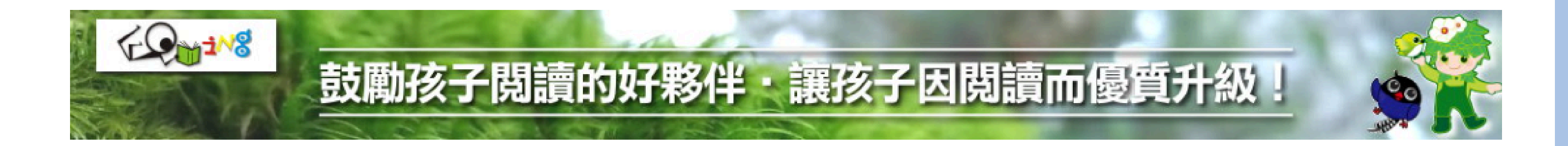

### 登入系統

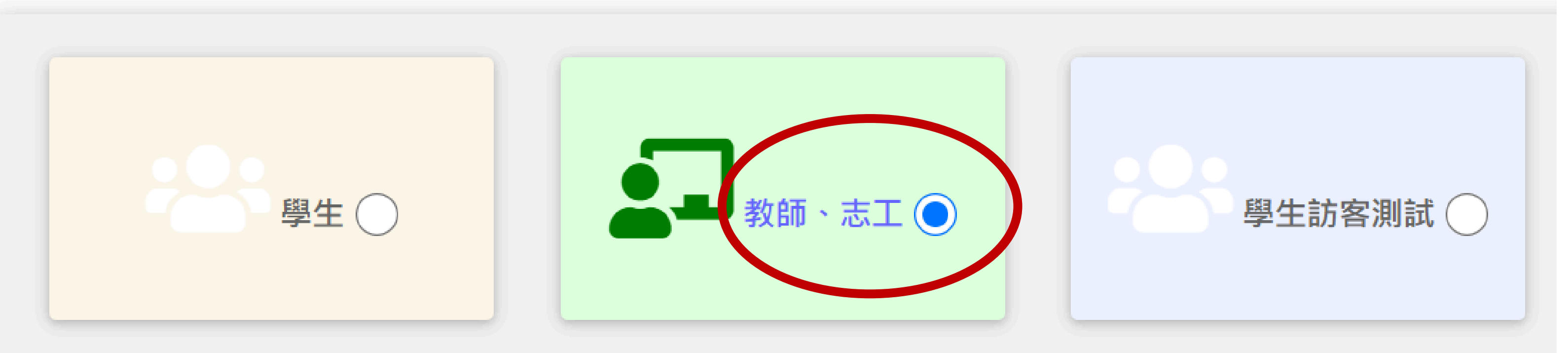

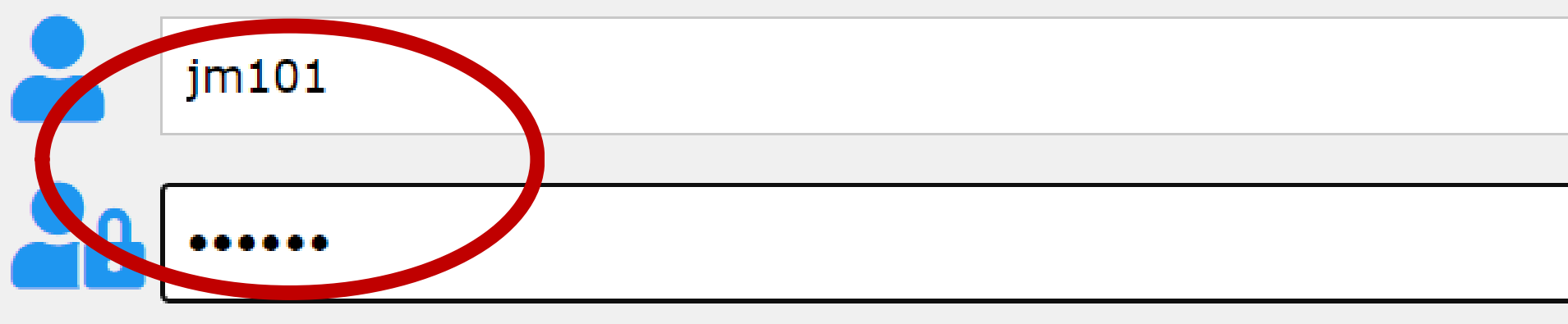

確定登入

#### ▲ 首頁

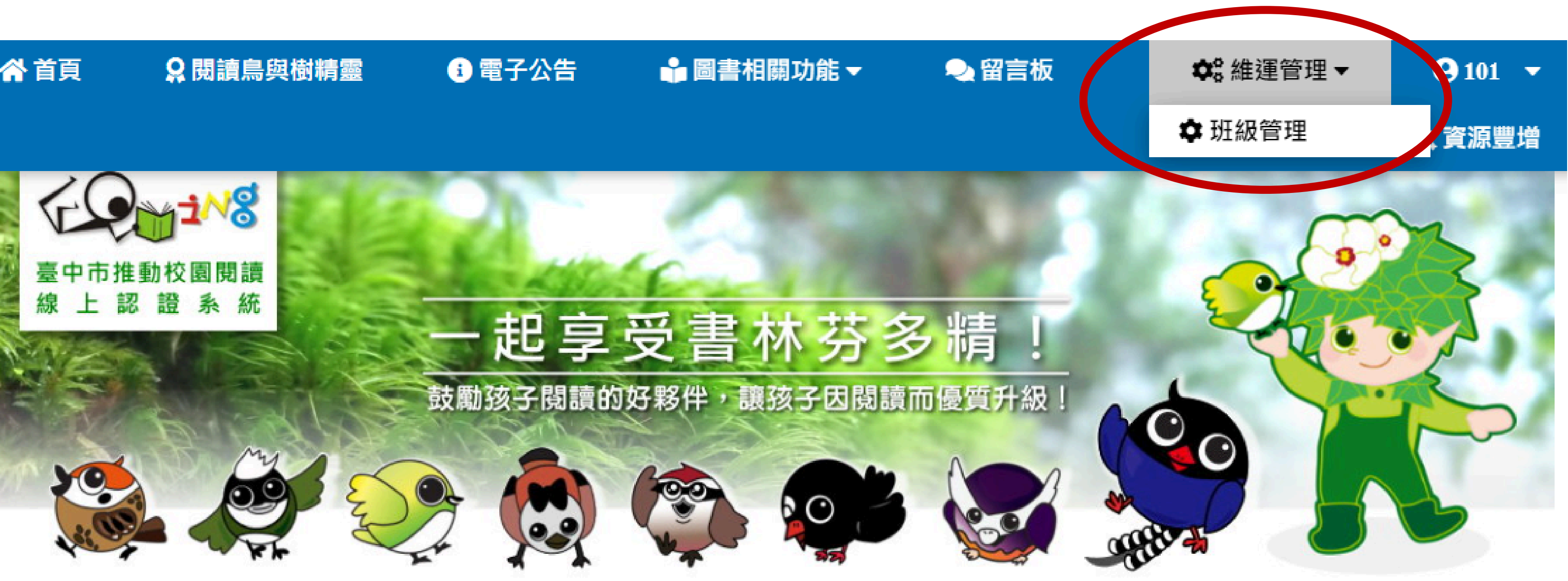

#### 合 系統首頁

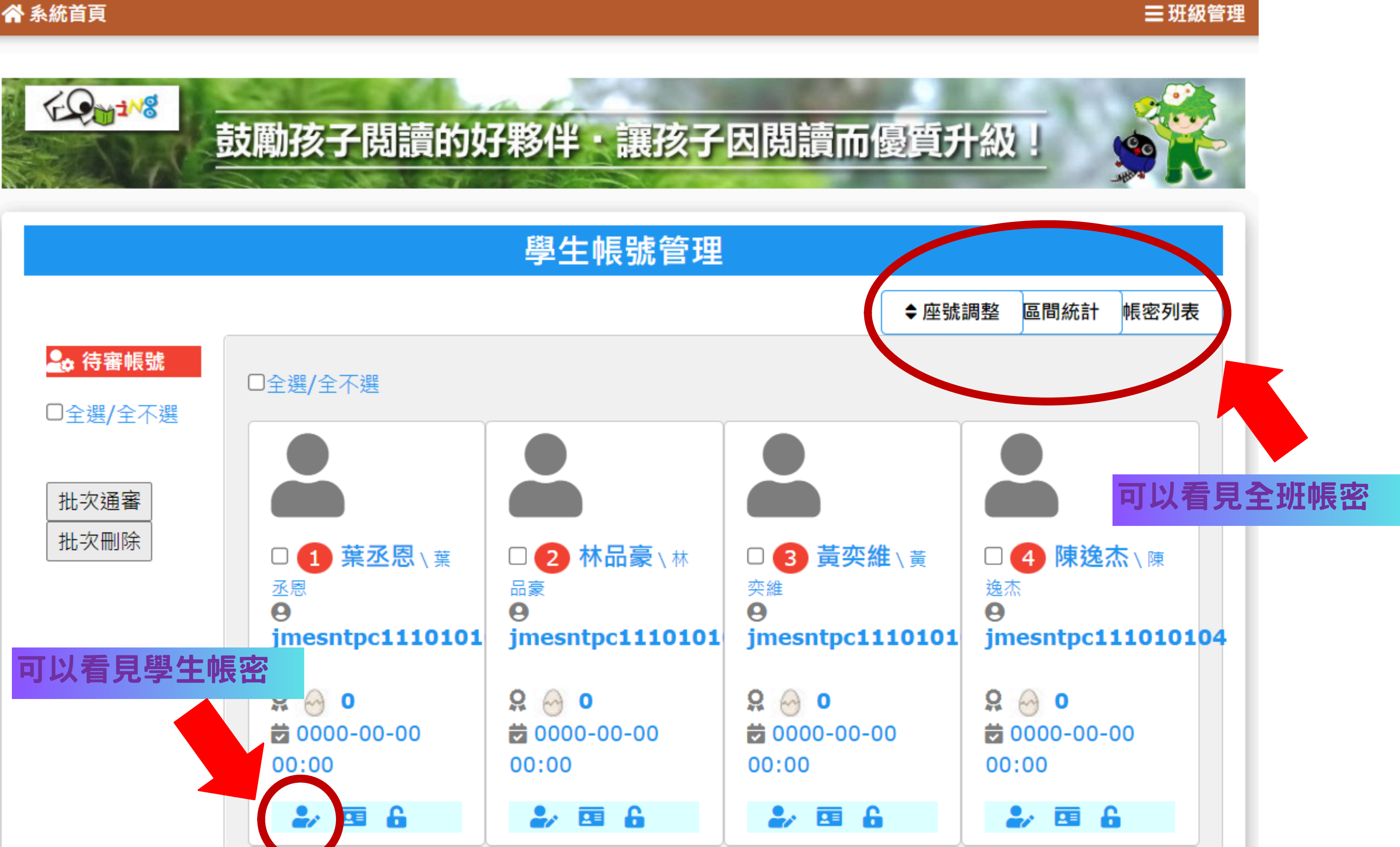

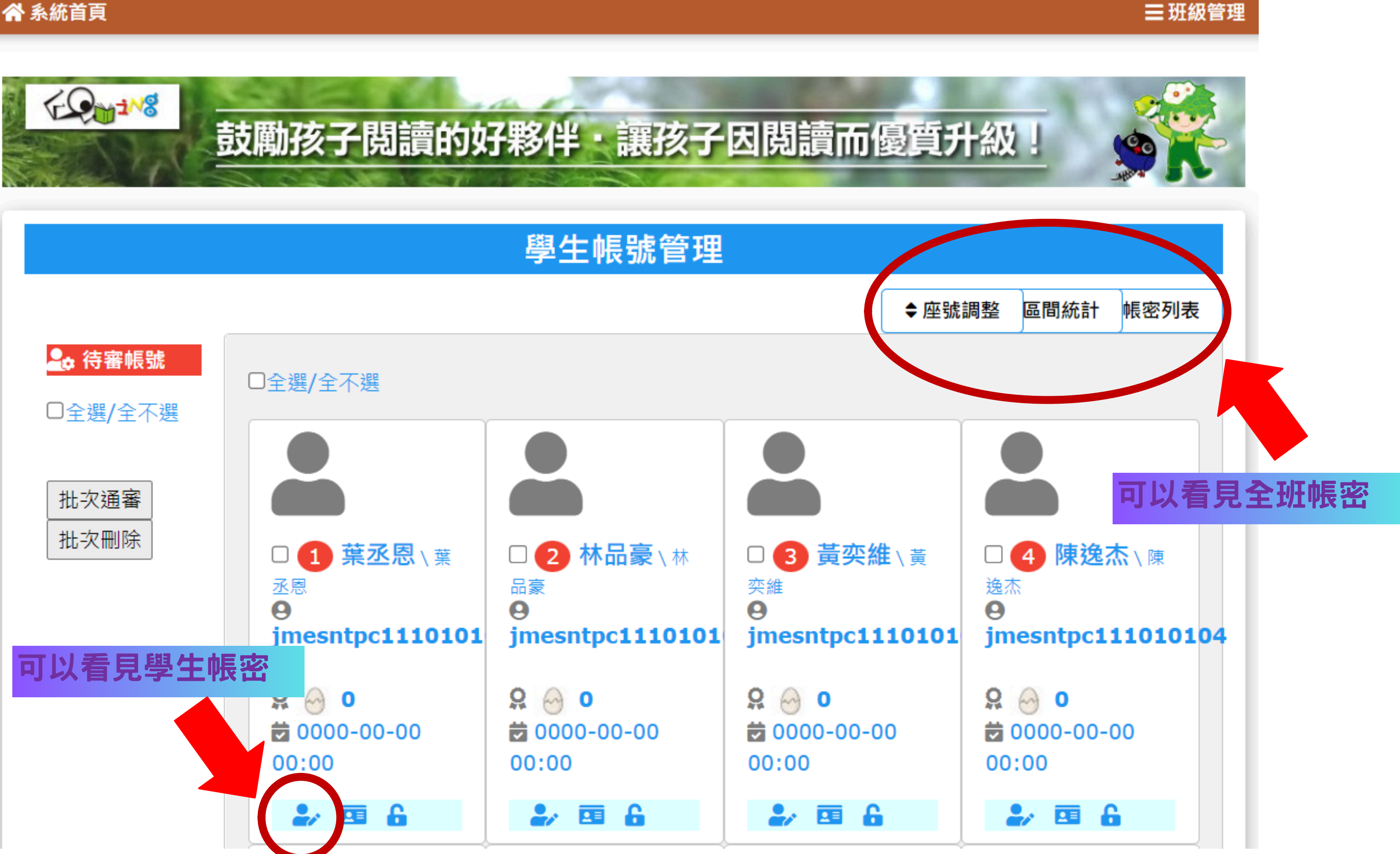

# 派發閱讀任務 功能說明

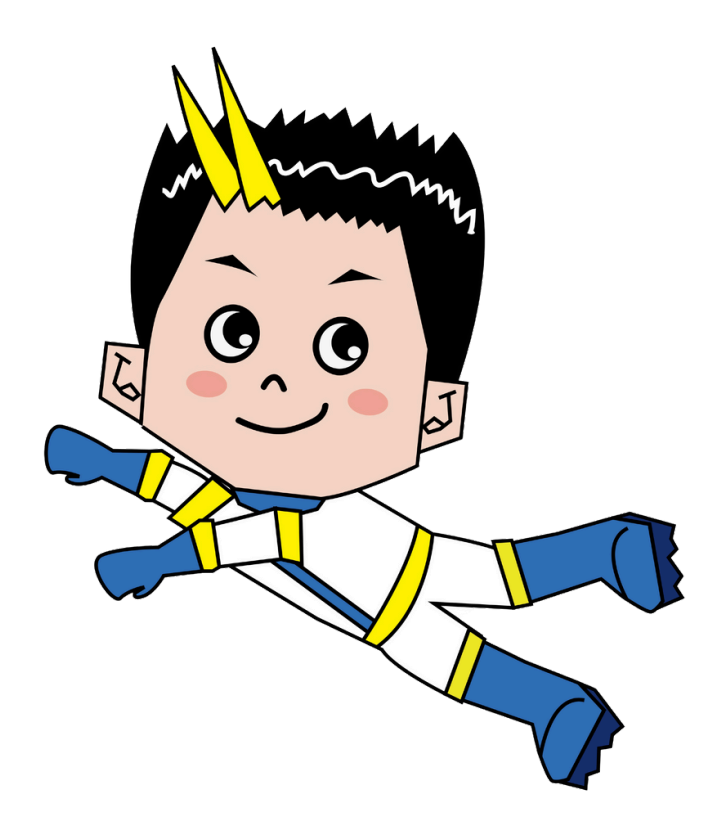

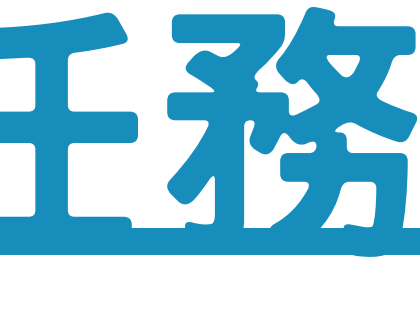

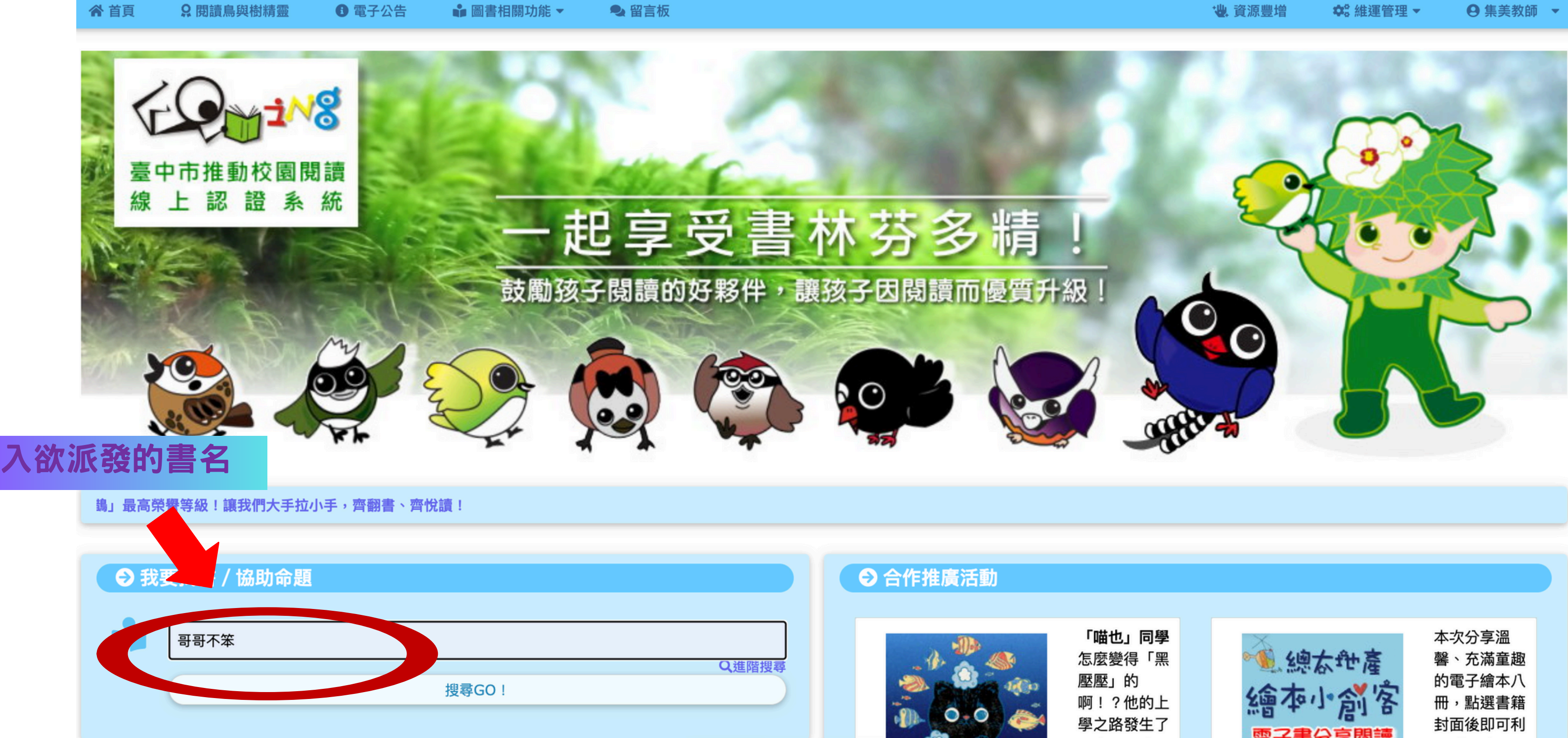

| 哥     |
|-------|
| 1 100 |

```
哥哥不笨
```

搜尋資料欄位:圖書名稱

搜尋圖書範圍:在所有圖書中搜尋

適合閱讀對象:全部學童

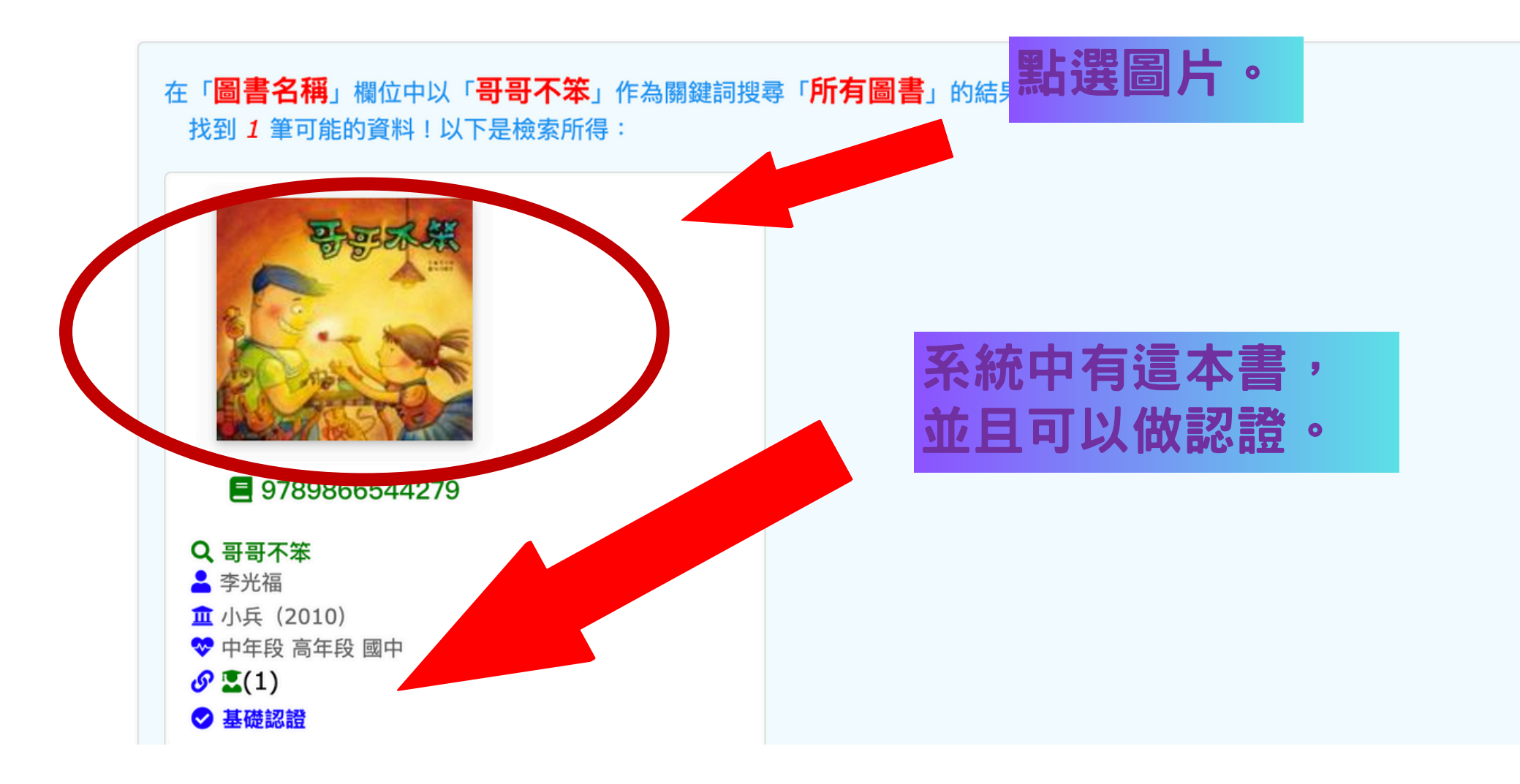

# 圖書檢索

| 哥哥承親                                     | 書名                                              | 哥哥不笨                                     | 適讀年段                | 幼兒園 個           |
|------------------------------------------|-------------------------------------------------|------------------------------------------|---------------------|-----------------|
|                                          | 語文                                              | 中文圖書                                     | 書摘連結                | <u>http://w</u> |
| A TONE                                   | 作者                                              | 李光福                                      | 系統資源                | 基礎認證            |
|                                          | 出版社                                             | 小兵                                       | 推廣運用                | 基礎認證            |
| ✓ 9789866544279                          | 出版日期                                            | 2010-01-28                               |                     |                 |
|                                          |                                                 |                                          | 閱讀資源                | 臺中市立            |
|                                          |                                                 |                                          |                     |                 |
| ♀獲獎(推薦)記錄                                |                                                 |                                          |                     |                 |
| ♂ 107教育雲委外命題書籍                           |                                                 |                                          |                     |                 |
|                                          |                                                 |                                          |                     |                 |
| ● 學習資源 ●                                 |                                                 |                                          |                     |                 |
| ★ https://lib.ebookservice.t<br>選擇閱讀任務指派 | w/~_ (♣ 673 visited, ♣ 臺中市勇<br>格辦證」→借閱證申請頁面→(下》 | 東區育英國中謙沖自牧老師)<br>♂)網路辦證後再登入,每個月可借閱10本。2. | https://www.ebookse | rvice.tw/地區     |
| ▲ 教學相關功能                                 |                                                 |                                          | ✿:管理相關功             | 能               |
|                                          | 閱讀任務指派                                          |                                          |                     |                 |
|                                          | 學生認證狀況查詢                                        |                                          |                     |                 |
|                                          |                                                 |                                          |                     |                 |

#### 低年段中年段高年段國中

vww.eslite.com/product.aspx?p.....

題目 17

:4780次,通過:3051次;通過率:

63.83%

圖書館閱讀資源

圖上點選擁有借閱證的縣市公立圖書館登入,再搜尋書名借閱,各縣市點數限制不同。點數用完需

0

認證題目管理

閱讀資源彙報

圖書索引管理

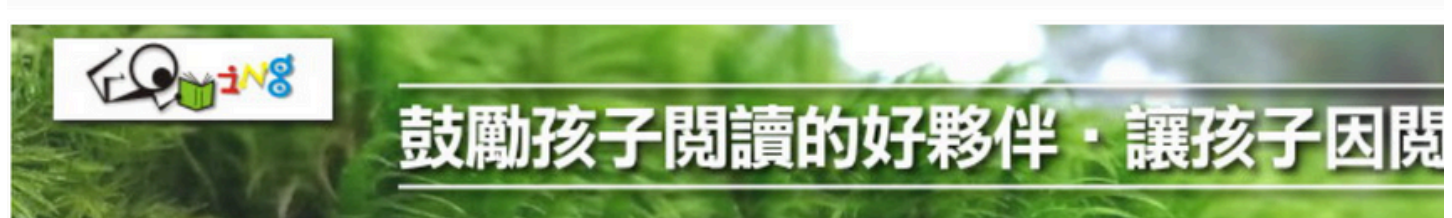

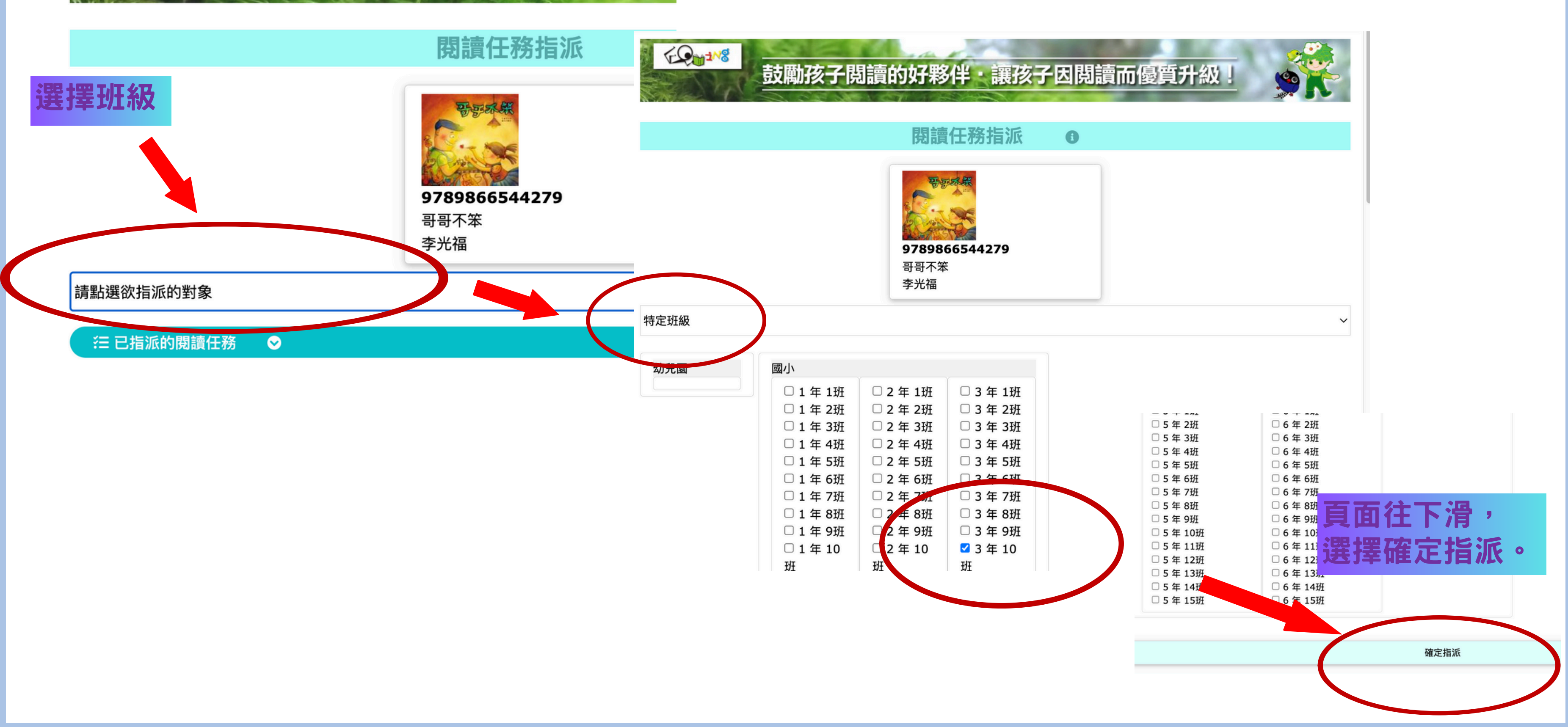

# 學生登入 使用說明

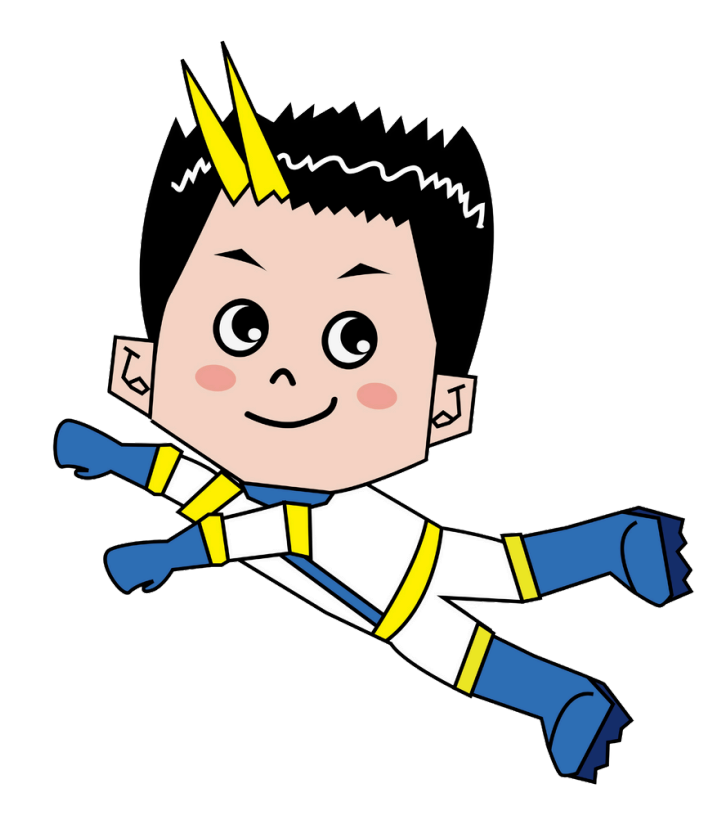

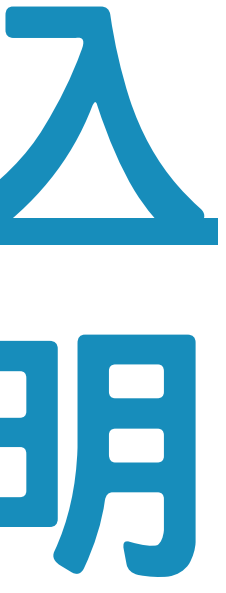

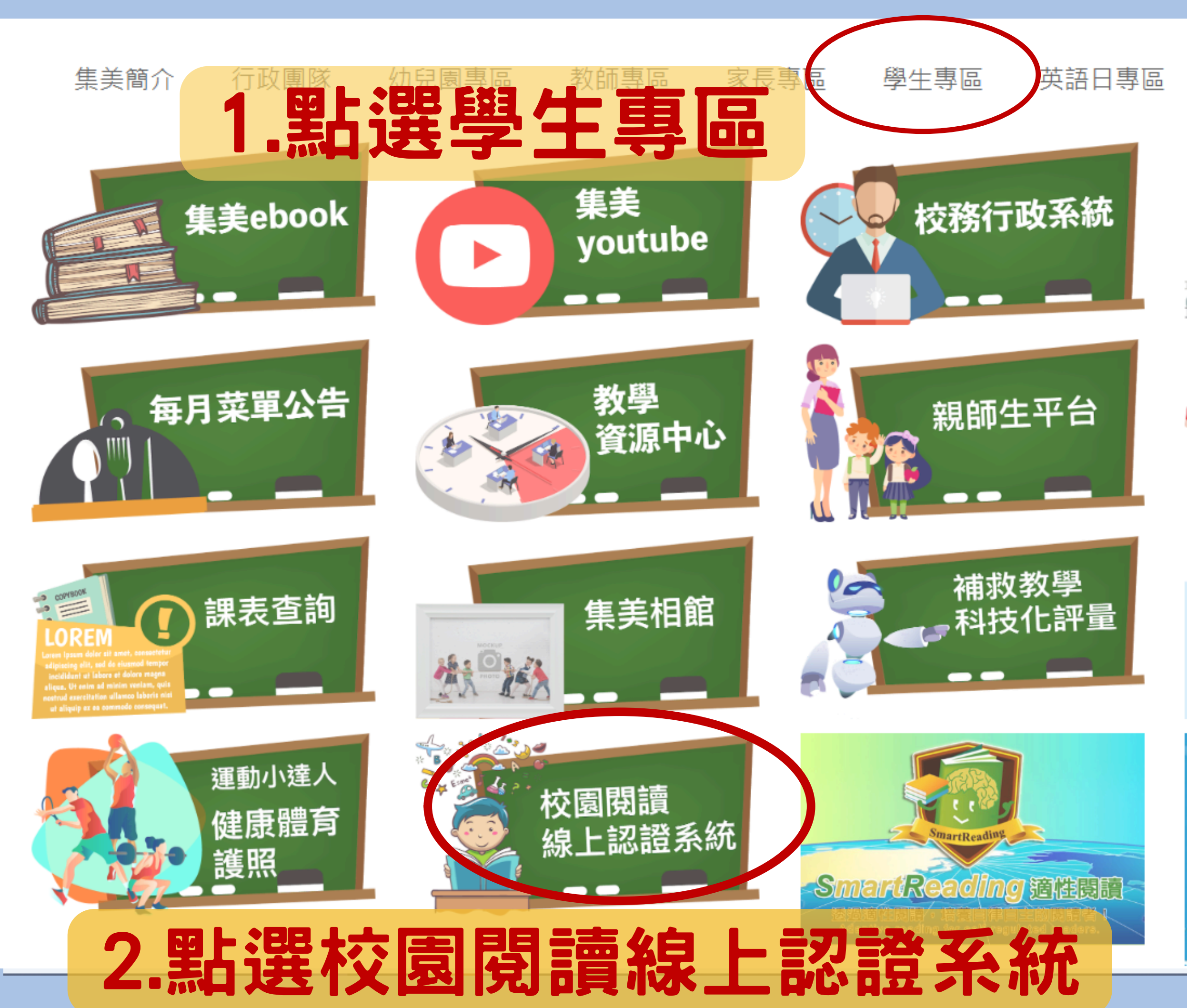

母語日專區

宣導網站

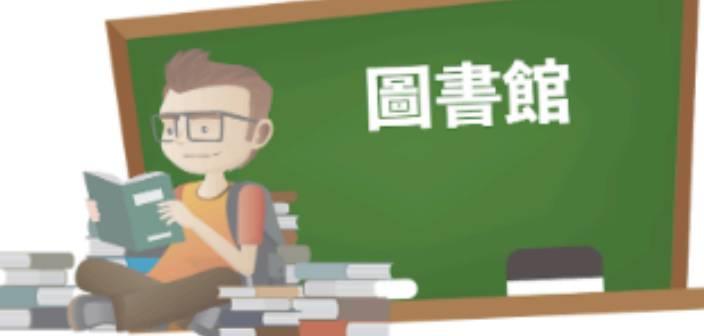

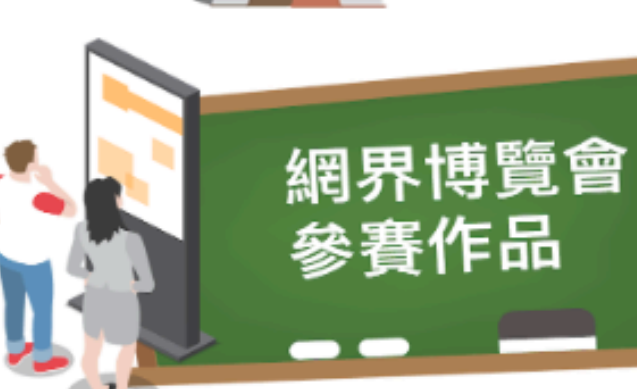

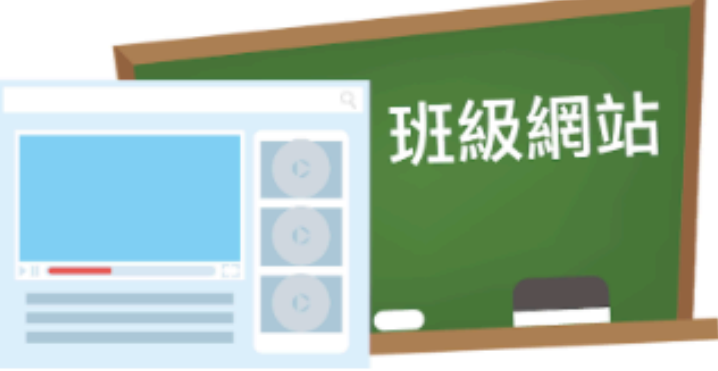

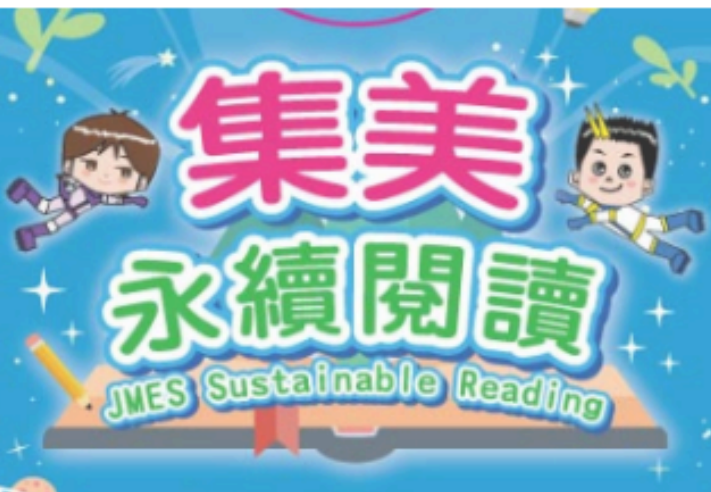

## 線上認證-台中線上閱讀系統 (位址: 校網首頁→學生專區→線上閱讀認證系統)

## 學生帳號: jmesntpc+學年度+0+班級+座號 六年16班學生: jmesntpc113060101 密碼:0000 (預設密碼,學生登入後自行更改)

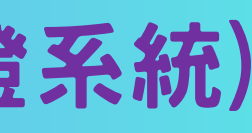

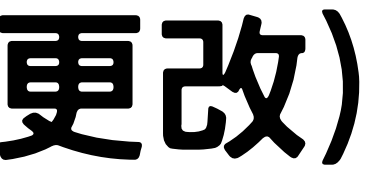

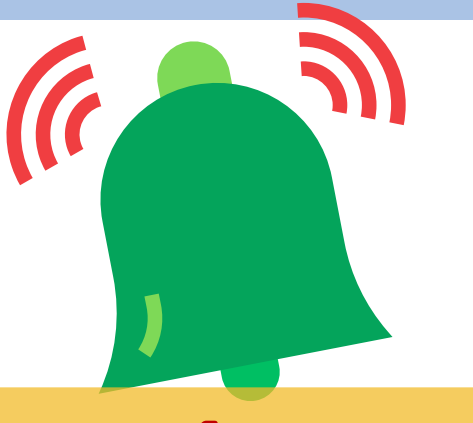

## 8/31日是升級日,待9/1日即可用新帳號登入囉!

合 系統首頁

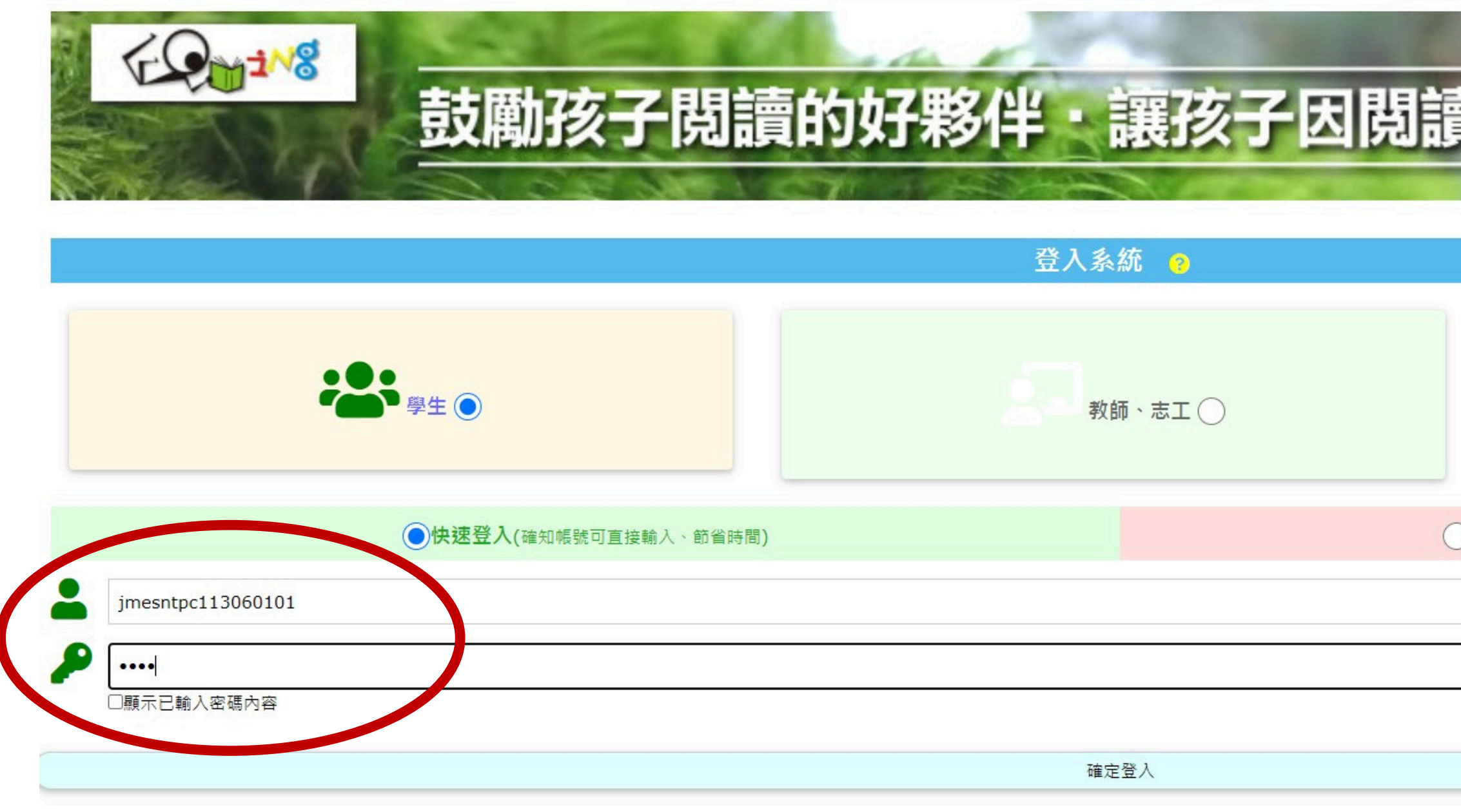

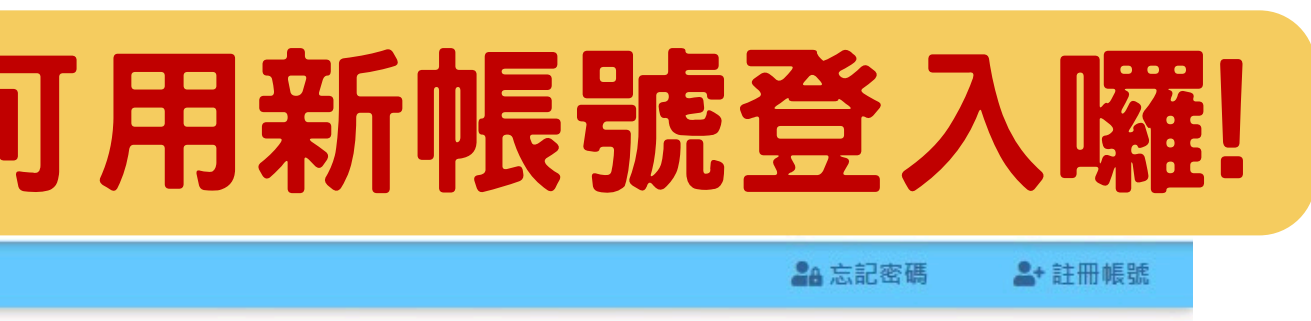

| 賣而    | 優質                      | 升約     | <u>没!</u> | 5     | CO<br>CO<br>CO<br>CO<br>CO<br>CO<br>CO<br>CO<br>CO<br>CO<br>CO<br>CO<br>CO<br>C |  |
|-------|-------------------------|--------|-----------|-------|---------------------------------------------------------------------------------|--|
|       |                         | 2      | 學生訪       | 客測試 〇 |                                                                                 |  |
| ○就讀資料 | ₿ <mark>登入(</mark> 不知帳號 | 虎可利用就讀 | 資料帶出帳號    | )     |                                                                                 |  |
|       |                         |        |           |       |                                                                                 |  |

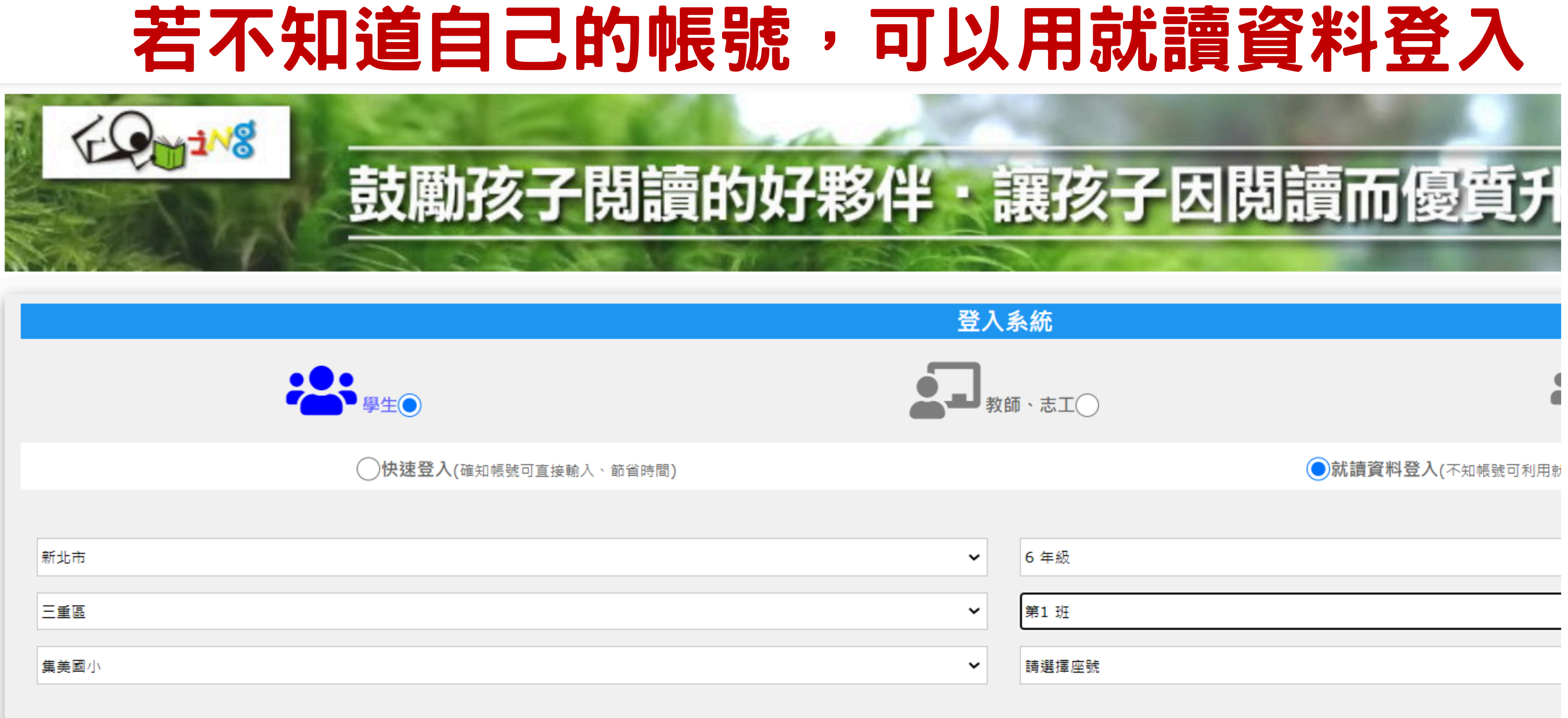

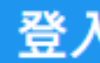

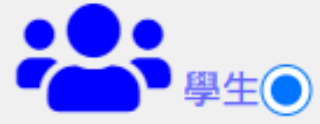

遊戲規則:

✓閱讀書籍後,登入系統進行認證。 ✓每本書有10題選擇題。 ✓全對+3分,錯3題內會有分數。 ✓ 錯超過3題就沒有分數。 ✔每本書每天只能進行1次認證,每天可以認證『很多本書』。

# 學生尋找 閱讀任發 操作流程

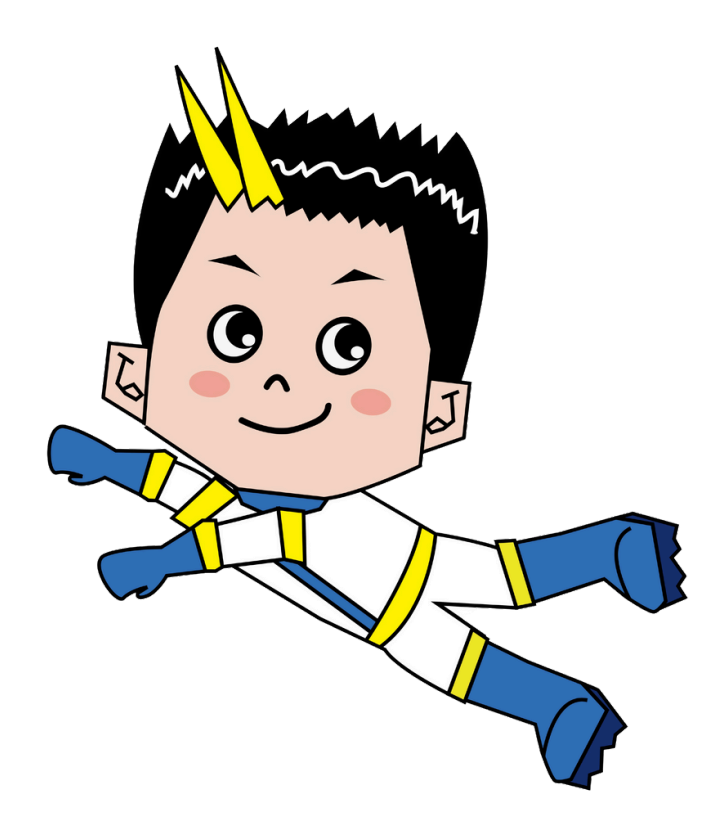

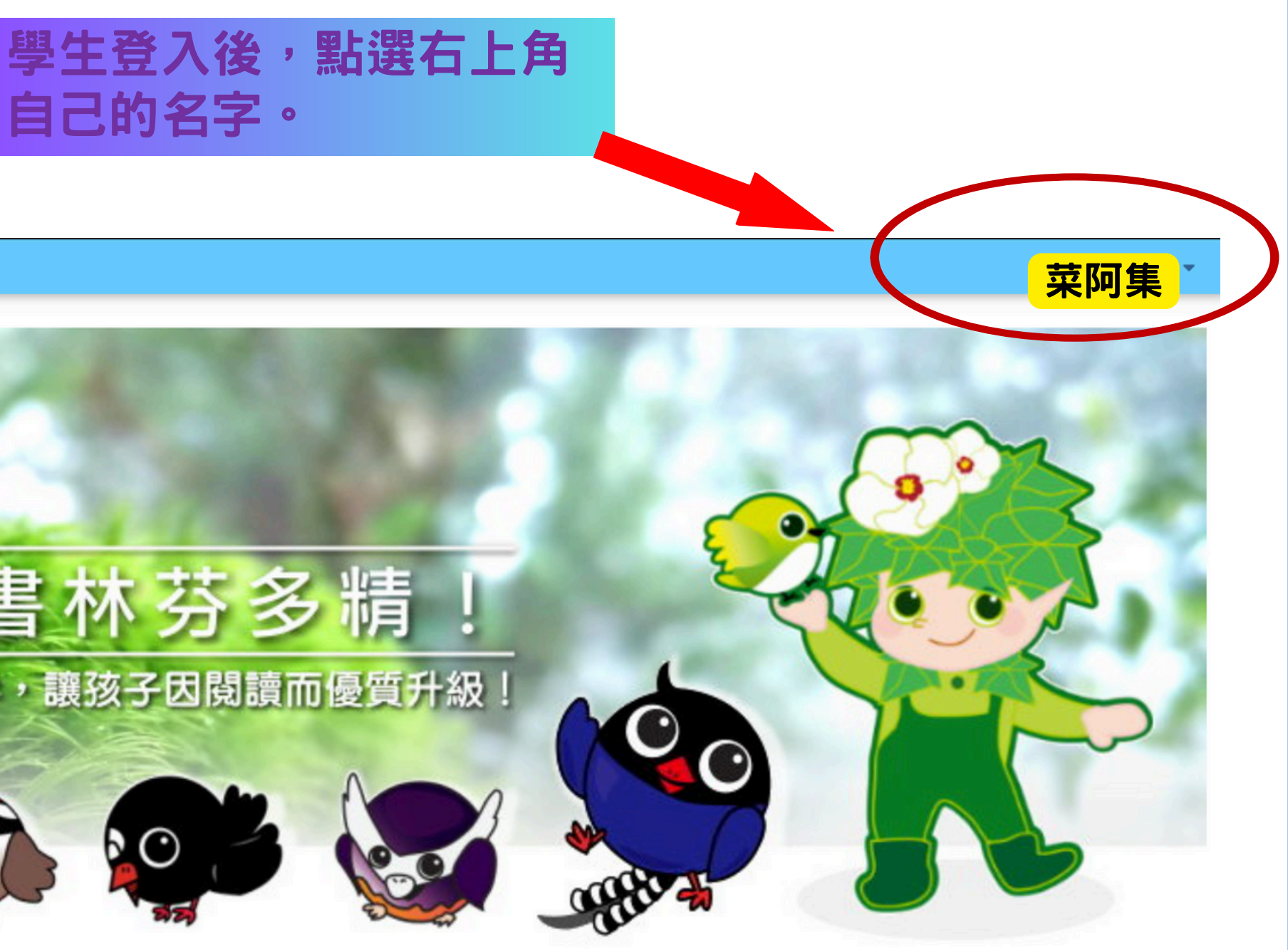

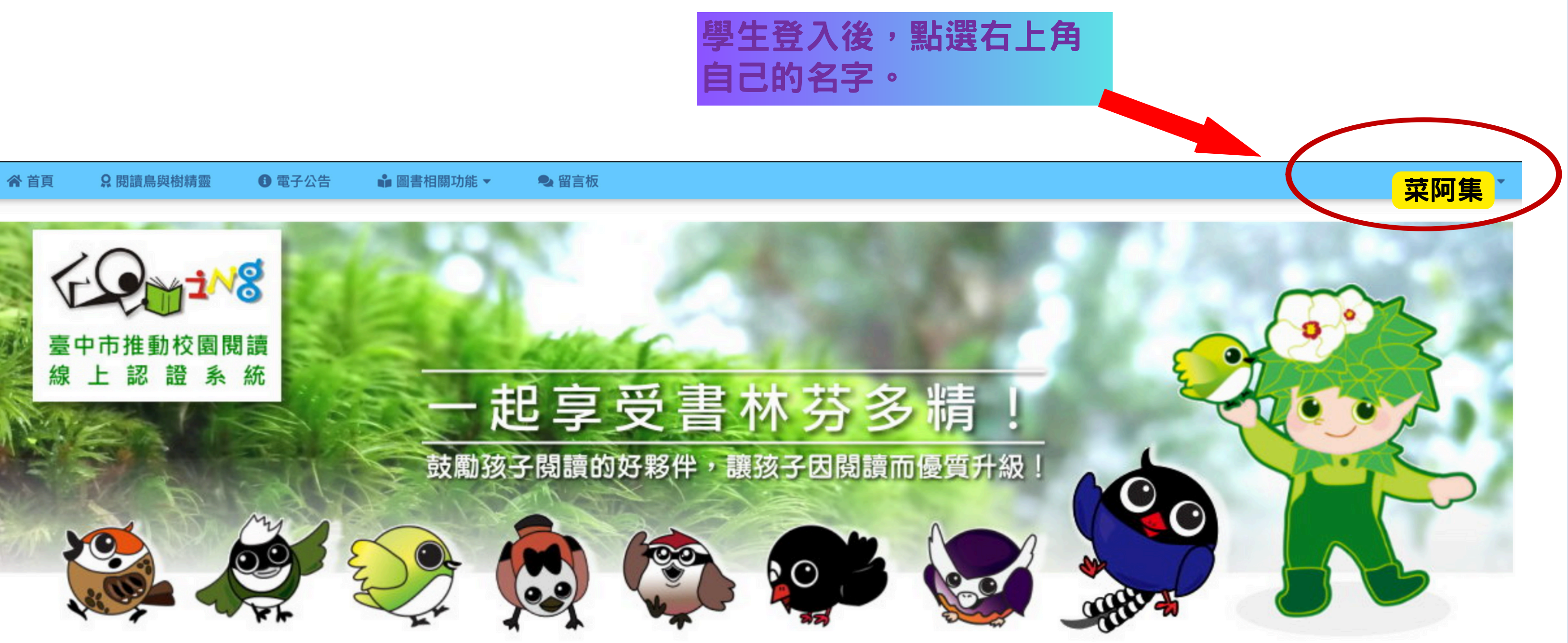

- ----

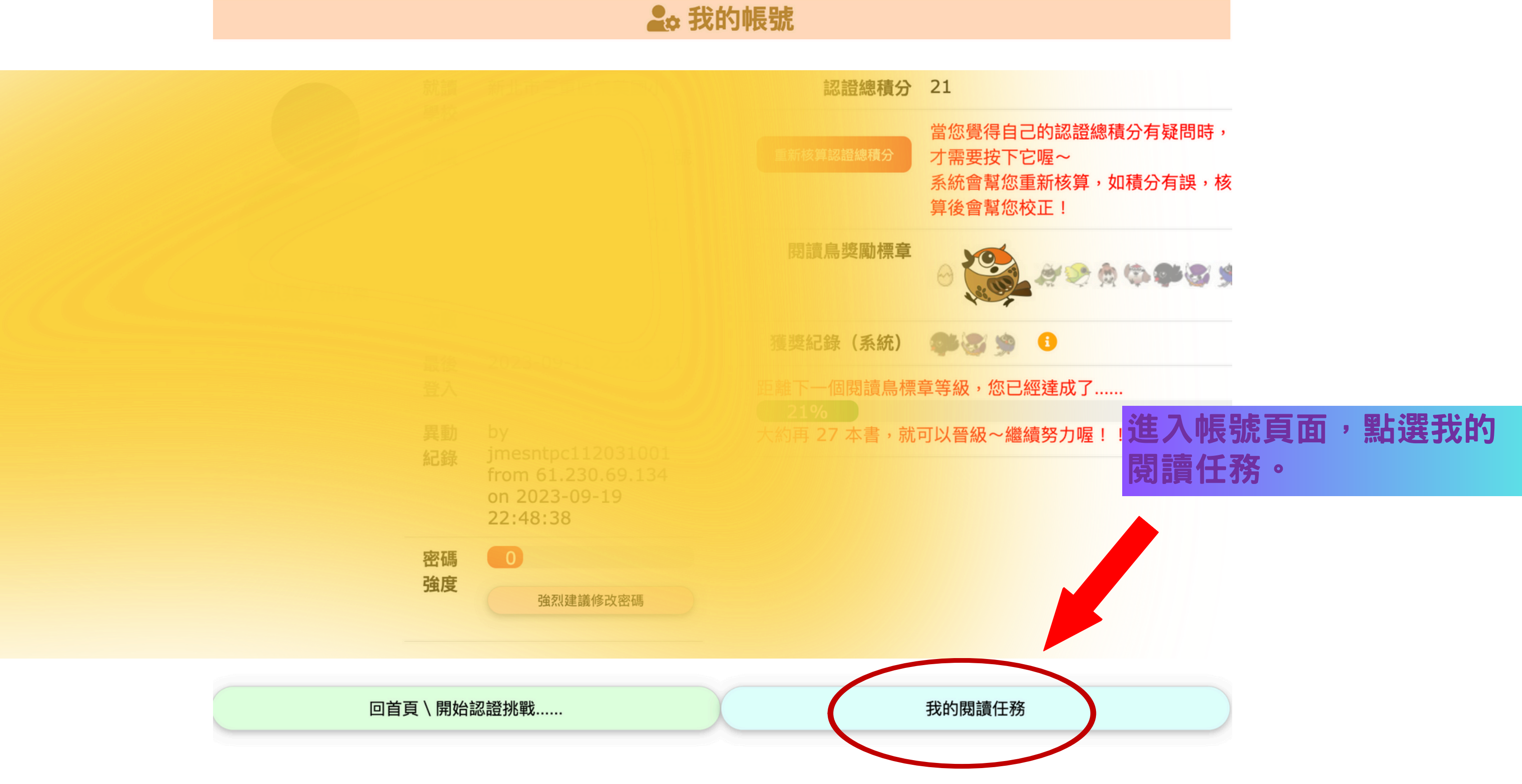

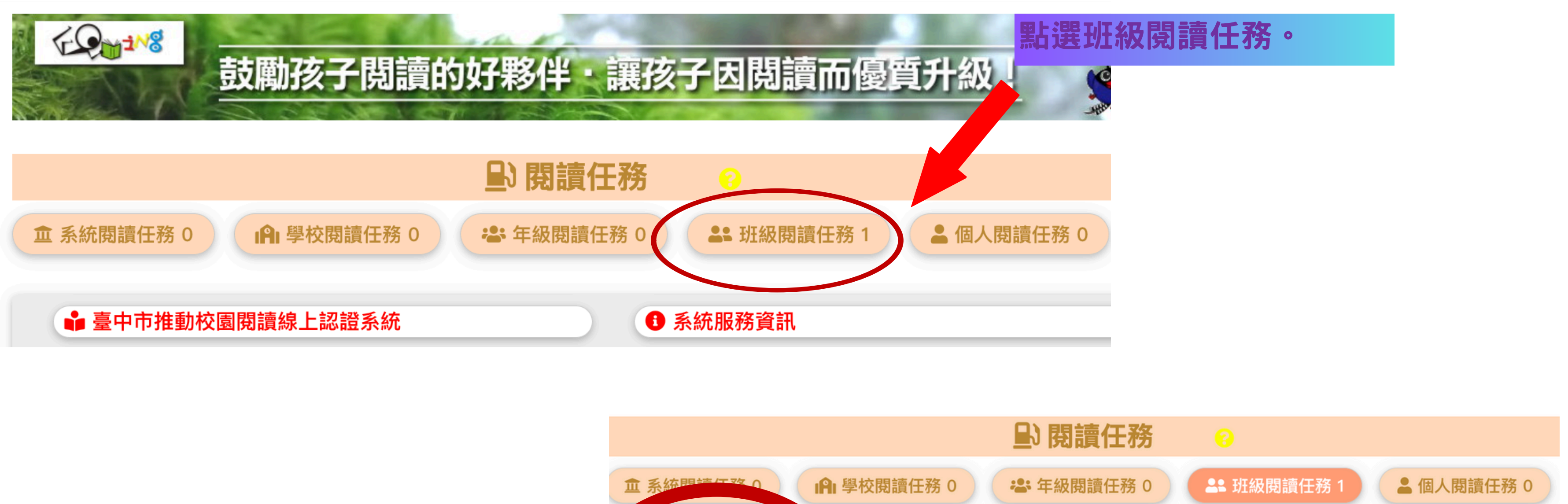

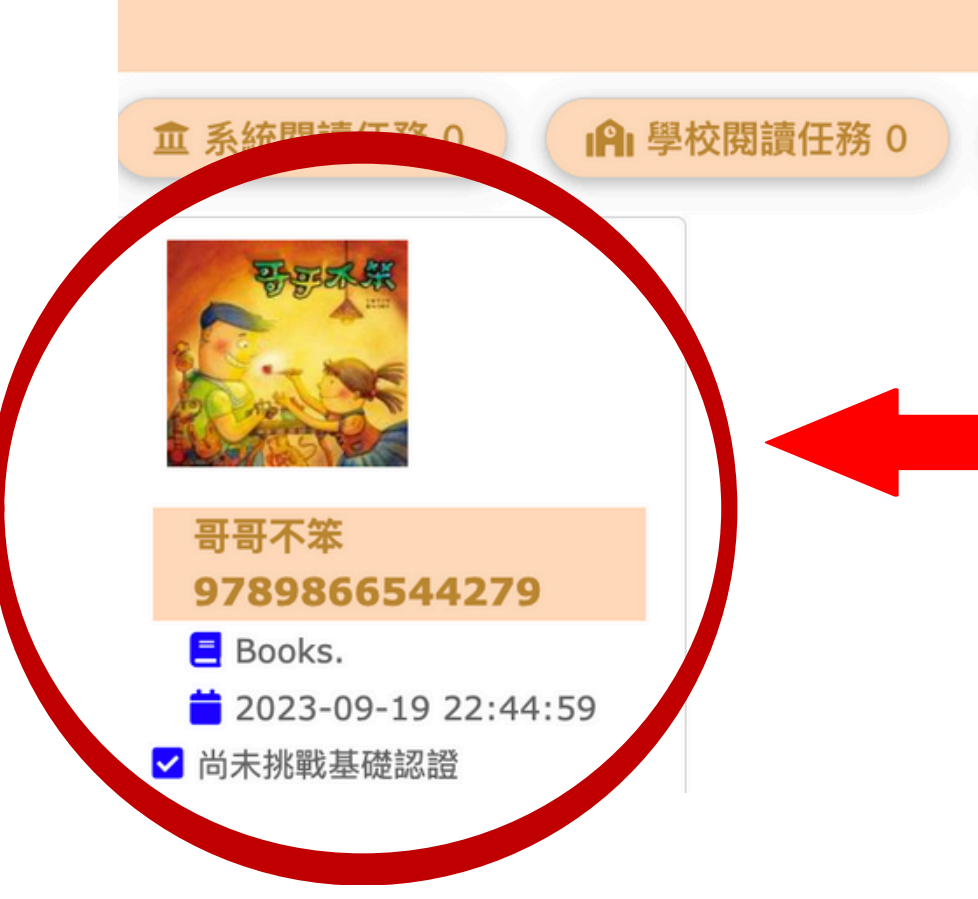

#### 看見導師派發的任務,即 可進行閱讀認證挑戰。

| 約 | !上閱讀認證-月冠達人星 獎 | 勵卷10元*5張   | 、獎狀各年級前15 | 5名(積分100分以上才給獎)。        |
|---|----------------|------------|-----------|-------------------------|
|   | 獎項             | 成績計算時間     | 頒獎時間      | 備註                      |
|   | 寒假線上閱讀認證月冠達人星  | 1/1~2/28   | 3月初兒童朝會   | 寒假關係,<br>一、二月合併計算。      |
|   | 三月線上閱讀認證月冠達人星  | 3/1~3/30   | 4月初兒童朝會   |                         |
|   | 四月線上閱讀認證月冠達人星  | 4/1~4/30   | 5月初兒童朝會   |                         |
|   | 五六月線上閱讀認證月冠達人星 | 5/1~6/10   | 6月底兒童朝會   | 配合學校期末獎勵制度,五六月<br>合併計算。 |
|   | 暑假線上閱讀認證月冠達人星  | 6/11~8/31  | 9月初兒童朝會   | 暑假合併計算。                 |
|   | 九月線上閱讀認證月冠達人星  | 9/1~9/30   | 10月初兒童朝會  |                         |
|   | 十月線上閱讀認證月冠達人星  | 10/1~10/31 | 11月初兒童朝會  |                         |
|   | 十一月線上閱讀認證月冠達人星 | 11/1~11/30 | 12月初兒童朝會  |                         |
|   | 十二月線上閱讀認證月冠達人星 | 12/1~12/31 | 1月初兒童朝會   |                         |

| <b>泉上閱讀認證-月冠達人星</b> 獎 | 勵卷10元*5張   | 、獎狀各年級前15 | 5名(積分100分以上才給獎)。        |
|-----------------------|------------|-----------|-------------------------|
| 獎項                    | 成績計算時間     | 頒獎時間      | 備註                      |
| 寒假線上閱讀認證月冠達人星         | 1/1~2/28   | 3月初兒童朝會   | 寒假關係,<br>一、二月合併計算。      |
| 三月線上閱讀認證月冠達人星         | 3/1~3/30   | 4月初兒童朝會   |                         |
| 四月線上閱讀認證月冠達人星         | 4/1~4/30   | 5月初兒童朝會   |                         |
| 五六月線上閱讀認證月冠達人星        | 5/1~6/10   | 6月底兒童朝會   | 配合學校期末獎勵制度,五六月<br>合併計算。 |
| 暑假線上閱讀認證月冠達人星         | 6/11~8/31  | 9月初兒童朝會   | 暑假合併計算。                 |
| 九月線上閱讀認證月冠達人星         | 9/1~9/30   | 10月初兒童朝會  |                         |
| 十月線上閱讀認證月冠達人星         | 10/1~10/31 | 11月初兒童朝會  |                         |
| 十一月線上閱讀認證月冠達人星        | 11/1~11/30 | 12月初兒童朝會  |                         |
| 十二月線上閱讀認證月冠達人星        | 12/1~12/31 | 1月初兒童朝會   |                         |

## 線上閱讀認證-閱讀排位賽

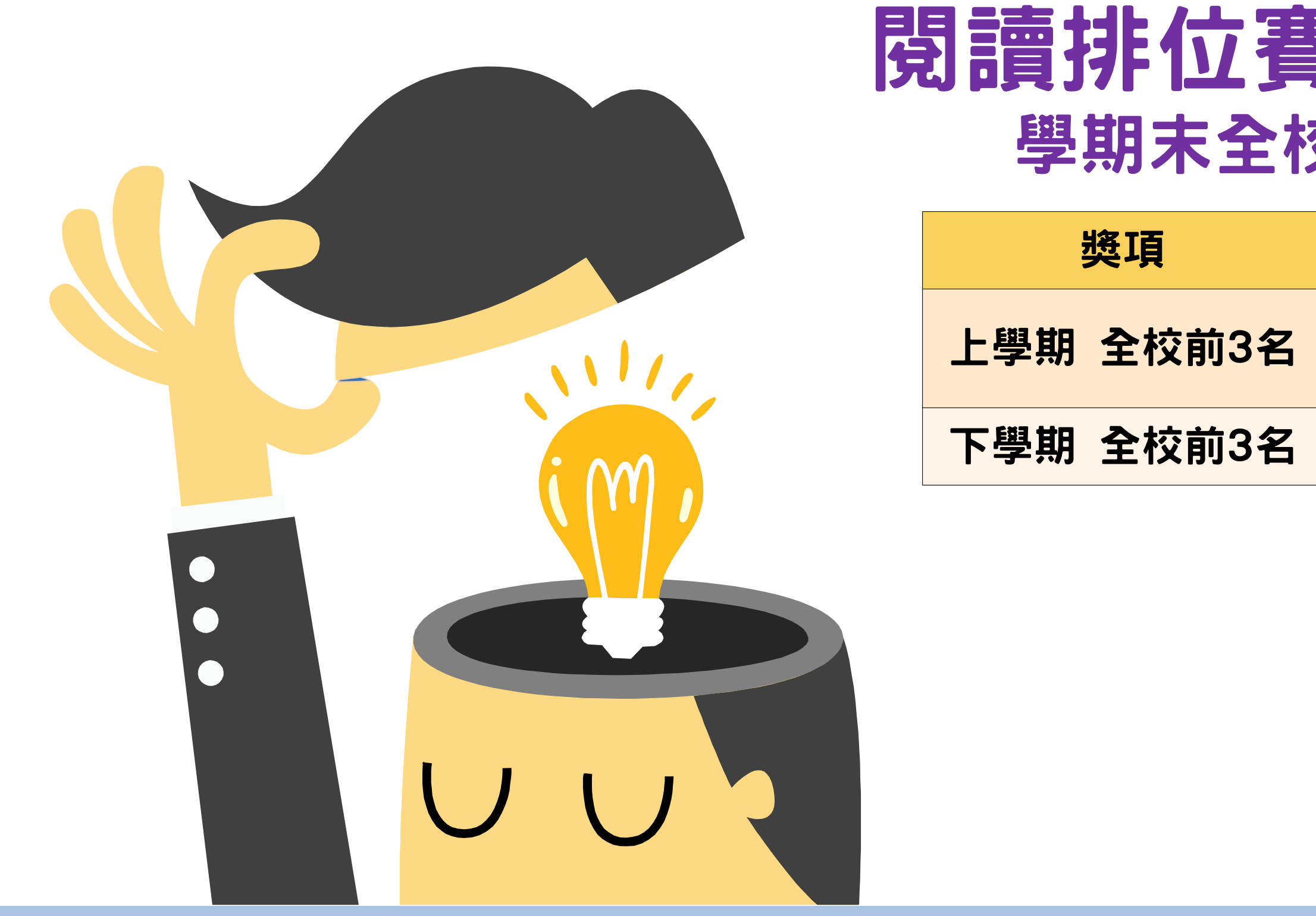

## 閱讀排位賽-獎狀、書店買書 學期末全校前3名(不分年級)。

| 成績計算時間     | 頒獎時間    |
|------------|---------|
| 6/11~12/31 | 1月初兒童朝會 |
| 1/1~6/10   | 6月底兒童朝會 |

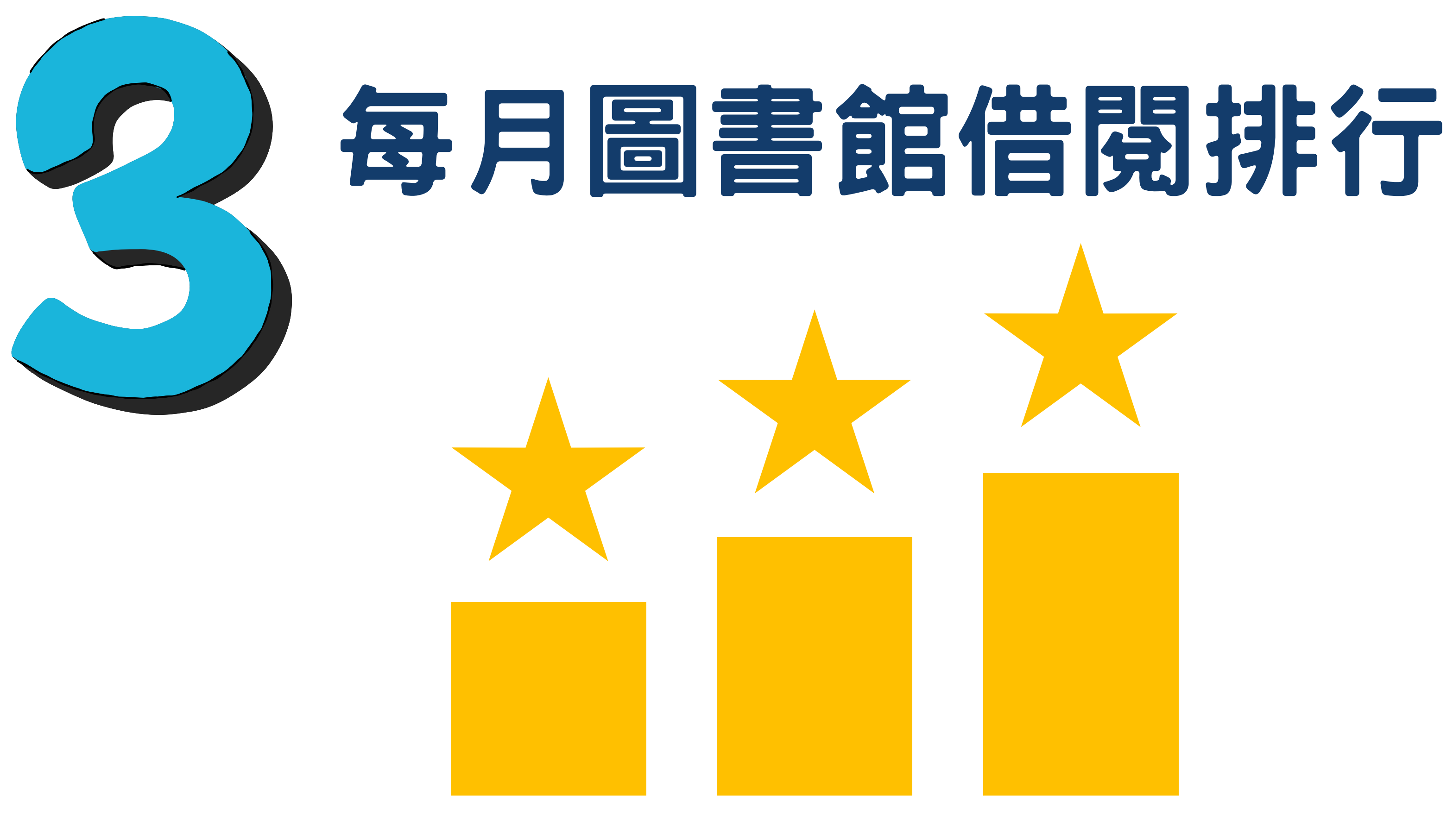

## 每月圖書借閱排行-借閱量月冠王

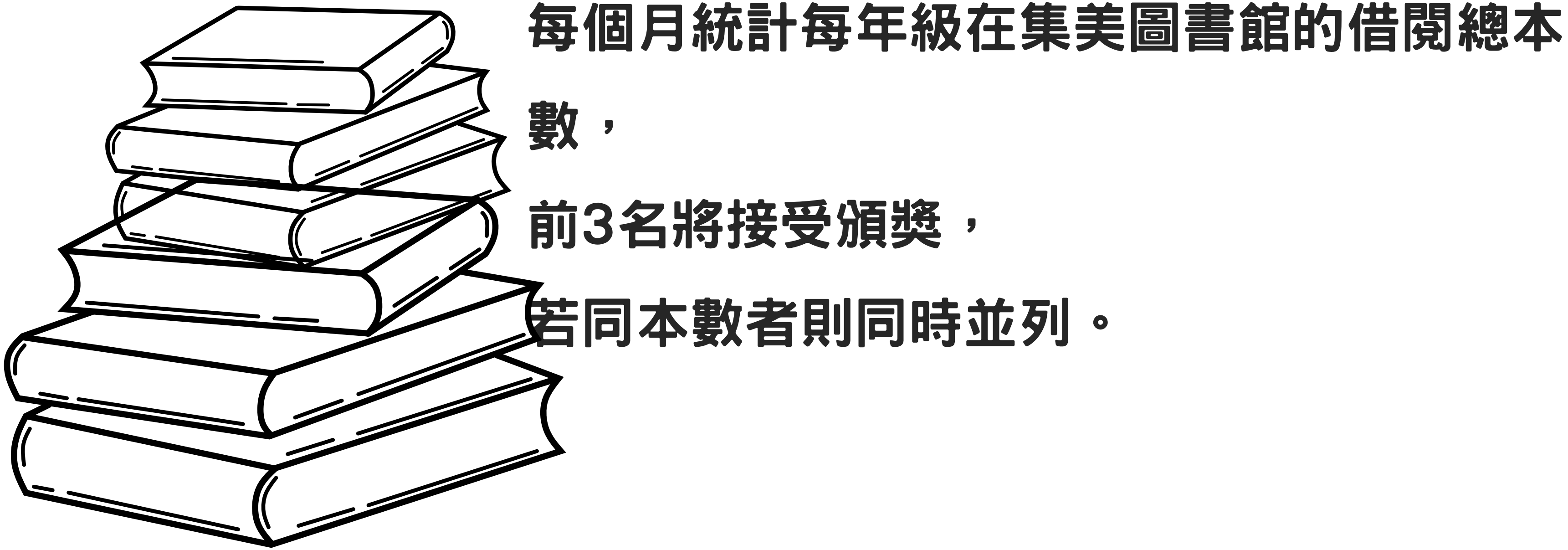

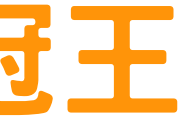

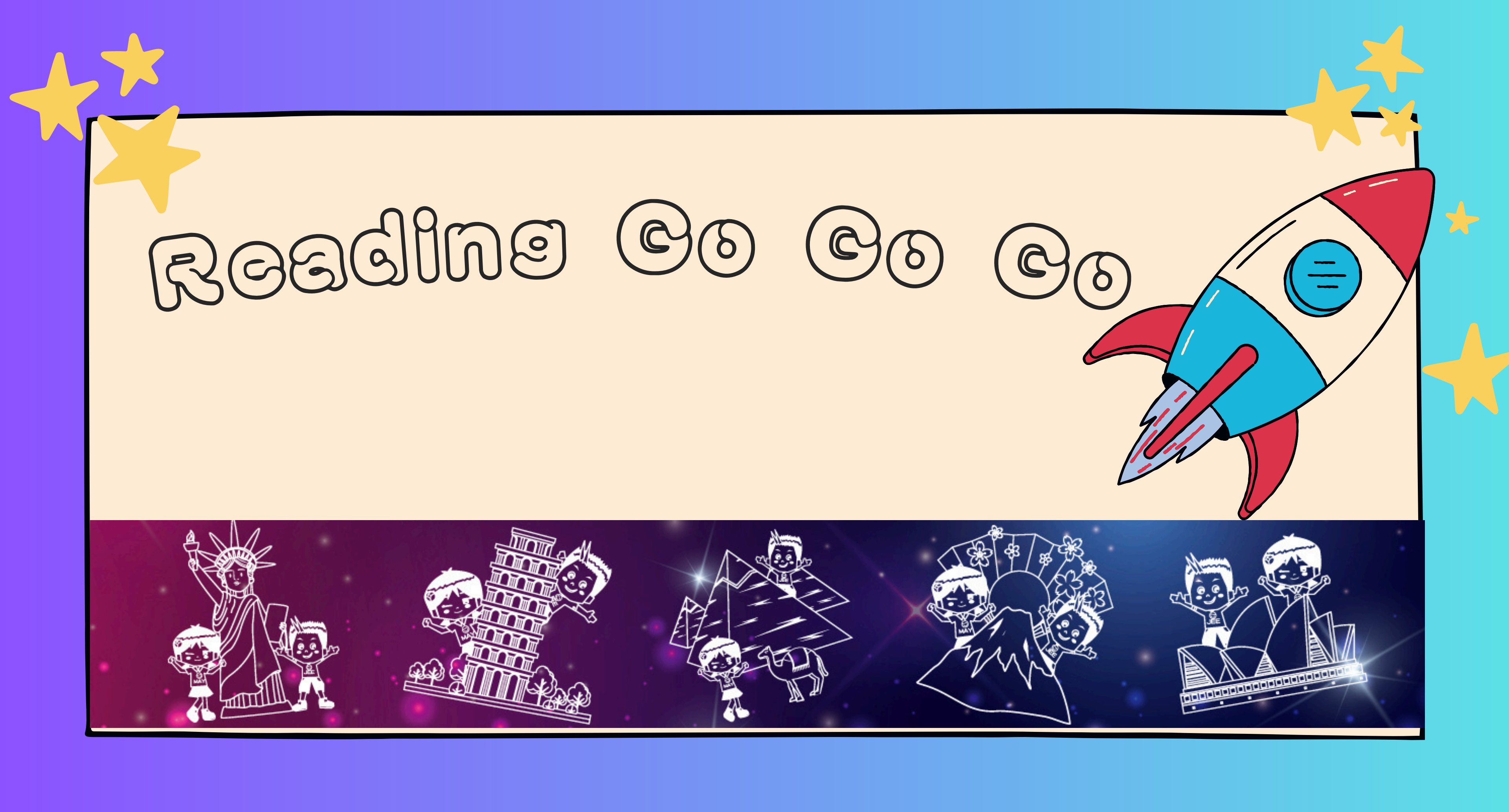